# CKOSMO Web

## 被保険者向け操作マニュアル

2025年5月19日

Ver. 1.00

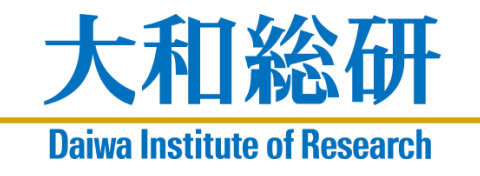

©2025, Daiwa Institute of Research Ltd.

## 目次

#### 被保険者向けマニュアル

| はじめに                                         | 1  |
|----------------------------------------------|----|
| 1. 利用上の注意                                    |    |
| 2. 設定手順                                      |    |
| 2-1. 全員が行う作業 – ログイン –                        |    |
| 2-2. 全員が行う作業 – ログアウト –                       |    |
| <ol> <li>設定を変更する場合</li> </ol>                |    |
| 3-1. KOSMO Communication Web のユーザ ID を変更する場合 |    |
| 3-2.パスワードを変更する場合                             |    |
| 3-3. パスワードを忘れた場合                             |    |
| 3-4. ユーザ ID を忘れた場合                           | 41 |
| 3-5.メールアドレスを変更する場合                           |    |
| 3-6. 多要素認証アプリの追加登録                           | 50 |
| 3-7. 生体認証の削除                                 | 60 |
| 3-8.利用規約が更新された場合                             |    |
| 4.よくある質問(FAQ)                                |    |
|                                              |    |

はじめに

# はじめに

#### 本書の目的

本マニュアルは、KOSMO Communication Web の利用方法、また多要素認証(MFA)の 設定について説明をします。

#### 対象者

本マニュアルは、KOSMO Communication Web をご利用頂く被保険者様・被扶養者様を対 象としています。

### 1. 利用上の注意

本マニュアルおよび KOSMO Communication Web の利用上の注意を記します。 本マニュアルの画面イメージと実際の画面では、一部の表示内容が異なることがあります。 ご了承ください。

1. 推奨デバイス、ブラウザについて

KOSMO Communication Web は、以下のデバイス、ブラウザで利用いただけます。

- ①推奨デバイス
  - ・パソコン
  - ・スマートフォン端末 (iPhone、Android)
  - ・タブレット端末

②推奨ブラウザ

- ・Google Chrome (最新版を推奨)
- Safari
   (最新版を推奨)
- ・Microsoft Edge (最新版を推奨)

#### 2. 動作環境上の注意

多要素認証(MFA)とは、KOSMO Communication Web にログインする際に、2 つ以上の 要素で認証(本人確認)を行うことです。

従来の ID・パスワードによる認証に加え、被保険者様・被扶養者様が所持するスマート デバイス(スマートフォン、タブレット)を使用した生体認証による認証方法によって、 認証セキュリティを強化します。

KOSMO Communication Web をご利用する前に、ご加入の健保組合のご案内に基づいて 設定をお願いします。

● 生体による認証

お手持ちのスマートデバイスに備わっている生体認証機能(例: 顔認証、指紋認証) によって、認証します。

#### 2. 設定手順

## 2. 設定手順

KOSMO Communication Webの被保険者被扶養者向けサービスを被保険者様・被扶養者様 がご利用する際の流れを記しています。認証方式を選択の上、スマートデバイスに認証機 能の設定を行ってください。

- 1. 全員が行う作業 ログイン -
  - ・お手持ちのスマートデバイスに備わっている生体認証機能の設定
  - ・KOSMO Communication Web のログイン
  - ・ユーザ ID の変更
  - ・パスワードの変更
  - ・メールアドレスの確認、変更
  - ・生体認証のセキュリティキーの設定
  - ・2回目以降のログイン
- 2. 全員が行う作業 ログアウト -
  - ・ログアウト

## 2-1. 全員が行う作業 - ログイン -

- 1. お手持ちのスマートデバイスに備わっている生体認証機能の設定
  - ①生体認証機能の設定

お手持ちのスマートデバイスに備わっている生体認証機能(例:顔認証、指紋認証)の設定を行ってください。

スマートデバイスの生体認証の設定は、お手持ちの端末のマニュアルなどをご覧 ください。

2. KOSMO Communication Web にログイン(スマートデバイスからのログイン)

①KOSMO Communication Web へのアクセス
 ご準備したスマートデバイスのブラウザのアドレス欄に
 □
 □
 □
 □
 □
 □
 □
 □
 □
 □
 □
 □
 □
 □
 □
 □
 □
 □
 □
 □
 □
 □
 □
 □
 □
 □
 □
 □
 □
 □
 □
 □
 □
 □
 □
 □
 □
 □
 □
 □
 □
 □
 □
 □
 □
 □
 □
 □
 □
 □
 □
 □
 □
 □
 □
 □
 □
 □
 □
 □
 □
 □
 □
 □
 □
 □
 □
 □
 □
 □
 □
 □
 □
 □
 □
 □
 □
 □
 □
 □
 □
 □
 □
 □
 □
 □
 □
 □
 □
 □
 □
 □
 □
 □
 □
 □
 □
 □
 □
 □
 □
 □
 □
 □
 □
 □
 □
 □
 □
 □
 □
 □
 □
 □
 □
 □
 □
 □
 □
 □
 □
 □
 □
 □
 □
 □
 □
 □
 □
 □
 <

②KOSMO Communication Web トップ画面の表示

トップ画面の右上にある「ログイン」をタップし、ログイン画面に遷移します。

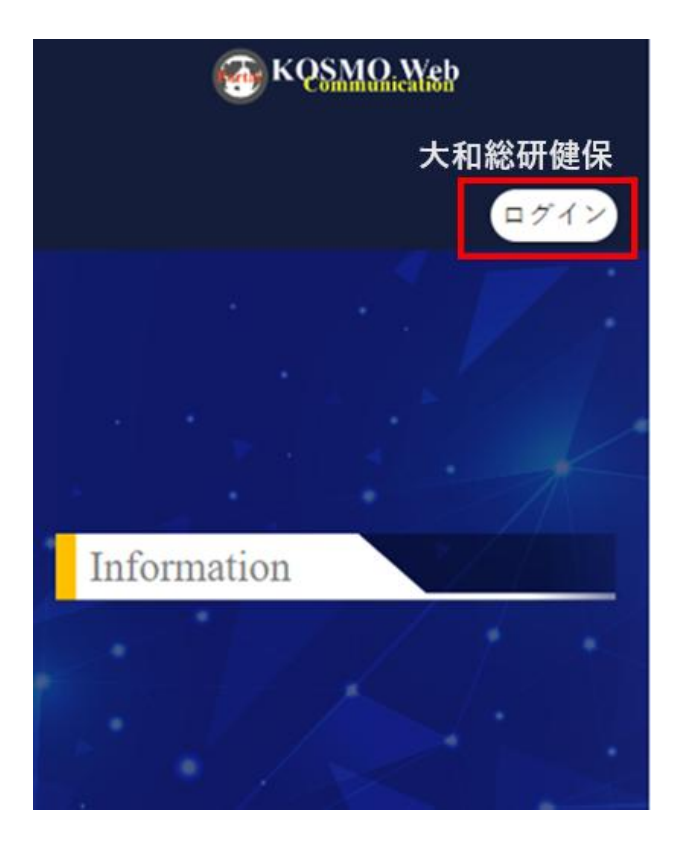

#### ③ログイン画面の表示

被保険者被扶養者向けサービスにログインします。 健保組合より配布されている通知書もしくは KOSMO-Web 管理者から送付された メールに記載されている仮ユーザ ID と仮パスワードを入力して「ログイン」を タップします。

| 大和総研健保加入者ページ |
|--------------|
| ログイン         |
| ユーザD         |
| <u>ログイン</u>  |
| ポータルに戻る      |

④パスワード保存有無の選択

「パスワードを保存」を確認するポップアップ画面が表示された場合、 「今はしない」を選択します。

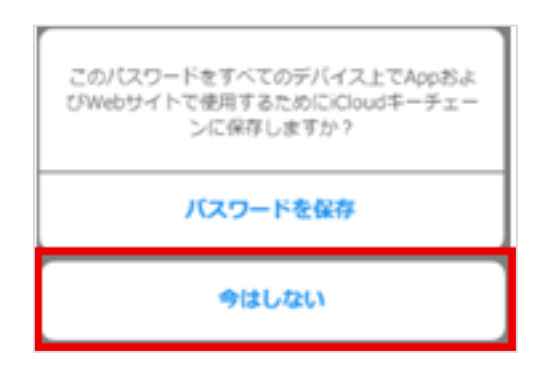

#### ⑤生年月日の入力

初回ログイン時、本人確認のために生年月日での認証を実施します。

|          | THE REPORT OF                               |
|----------|---------------------------------------------|
|          | 生年月日の入力                                     |
| <b>A</b> | 本人確認のため生年月日での認証が必要です。生年<br>月日を数字8桁で入力して下さい。 |
| 生年月日     | (入力例:19790822)                              |
|          | 実行                                          |

#### ⑥利用規約の確認

利用規約をご確認いただいた後、「同意する」をタップします。

| K        | DSMO Communication Web 利用規約                              |
|----------|----------------------------------------------------------|
| ŝ        | 現的は、株式会社大和総研(以下、「サービス提供事                                 |
| -        | 者」という)が運営する健康ボータルサイト「KOSMO                               |
| 00<br>10 | mmunication Web (以下、「本サービス」という)を                         |
| K<br>E   | Eにこ利用いたたくための規約を定めております。<br>DEUBID版をご確認いただき、同意されたしつごお     |
| n        | と利用がないないないでして、阿厳された上でしま<br>ください                          |
| 11<br>22 | 、たらい。<br>約、本サービスが提供するタコンテンツの内容や                          |
| JIR      | について、利用者への予告なしに変更、中止又は                                   |
| 91       | まする場合がありますのであらかじめご了承くださ                                  |
| ٨,       |                                                          |
|          |                                                          |
| 2        | 11条 木サービスについて                                            |
| 1        | 本サービスは、サービス提供事業者と契約した保険者(以                               |
| 7        | 、「契約保険者」という)が実施する事業の一環として、契約                             |
| 9        | 」読者が指定した利用者(以下、「利用者」という)に、インター                           |
| 4        | ット環境を利用してパジコン、ダブレットXはスマートブ<br>いたりして提供するサービスです。かお、サービス提供事 |
| -        | ことのして見得するリーとへてす。なお、リーとへ見得手<br>着は、本サービスに関し、サービス提供事業者の責任を以 |
| -        | て株式会社法研へ再委託します。                                          |
| 2        | 利用者は、本サービスの利用の際に必要となるコンピュー                               |
| 3        | 総器等を、お客様の責任で設置、維持および管理するもの                               |
| -        | します。<br>利用曲がエロージフを利用するにあたり 通信にわれる数                       |
| ŝ        | で設き、利用料はかかりません。本サービスを利用するに                               |
| 8        | たり、各遺保会社におけるパケット遺信料定額サービスへ                               |
| 0        | ご加入をお勧めします。                                              |
| - *      |                                                          |

⑦ユーザ ID の変更

任意のユーザ ID を入力後、「実行」をタップします。

・ユーザ ID は、数字・英字(半角小文字)の組合せで8文字以上、13文字以内で 入力します。\*英字は大文字、小文字は区別しません

| ユーザ ID の最小文字数 | 8 文字                                                                       |
|---------------|----------------------------------------------------------------------------|
| ユーザ ID の最大文字数 | 13 文字                                                                      |
| 利用可能文字        | 半角英数字:英字は小文字のみ。大文字、小文字は区別しません<br>記号:-(ハイフン) _(アンダーバー) .(ドット) @(アット<br>マーク) |

·「利用不可文字一覧を見る」からユーザ ID に利用できない文字を確認可能です

|            | * <sup>必須フィールド</sup><br>ユーザIDの変更の設定 |
|------------|-------------------------------------|
| <b>A</b> · | ユーザーIDの変更が可能です。                     |
| LーザID *    |                                     |
| doukakı    | user202501                          |
| 川用不可       | <u>文字一覧を見る</u>                      |
|            | 実行                                  |
|            |                                     |

| - fip *                   |   |
|---------------------------|---|
| loukakuuser202501         |   |
| 用不可文字一覧を見る                |   |
| 以下の文字はユーザ)Dに利用できません:      |   |
| < (小なり記号)                 |   |
| <ul><li>(大なり記号)</li></ul> |   |
| & (アンパサンド)                |   |
| (ダブルクォート)                 |   |
| (シングルクォート)                |   |
| s(空白文字:スペース、タブ、改行など       | ) |
| w (委員タブ)                  |   |
| h(水平タブ)                   |   |
| \$(下儿記号)                  |   |
| ゎ (/(ーセント記号)              |   |
| (岳璞符)                     |   |
| # (ハッシュ記号)                |   |
| ?(絕間符)                    |   |
| (セクション記号)                 |   |
| (カンマ)                     |   |
| (2200)                    |   |
|                           |   |
| - (FA39A91<br>- (##A)     |   |
| (7502)                    |   |
| ((())))))                 |   |
| (11-17)                   |   |
| (キャレット)                   |   |
| · (イコール)                  |   |
| (在角质组)                    |   |
| (石井括弦)                    |   |
| ((左中哲祖)                   |   |
| (右中抵弧)                    |   |
| (左丸誘弧)                    |   |
| ( ( 転先 話 弧 )              |   |
|                           |   |

⑧パスワードの変更

パスワード更新画面が表示されます。任意のパスワードを入力して「送信」 をタップします。

パスワードは8文字以上で入力してください。

| A アカウントを有効にするにはバスワード | の更新が必要です。 |
|----------------------|-----------|
| パスワード                |           |
|                      | ۲         |
| バスワード確認用             |           |
|                      | ۲         |

\*パスワードの最大文字数および利用可能文字は、ご加入されている健保組合からの ご案内内容に沿って登録をお願いします。

| パスワードの最小文字数 | 8 文字                            |
|-------------|---------------------------------|
| パスワードの最大文字数 | 64 文字                           |
| 利田司能立它      | 半角英数字                           |
| 利用可能文子      | !"#\$%&`()=~ `{+*}<>?^¥@[;:],./ |

⑨メールアドレスの更新

登録されているメールアドレスを確認し、メールアドレスを変更する場合、 メールアドレスを入力し、「送信」をタップします。

|              | ★必須フィールド<br>メールアドレスの更新        |
|--------------|-------------------------------|
| A アカウ<br>要です | ウントを有効にするにはメールアドレスの変更が必<br>す。 |
| メールアドレス      | Z *                           |
| testuser     | 02@example.com                |
| ✔ 全てのデバ      | イスからサインアウトする                  |
|              | 実行                            |
|              |                               |

⑩セキュリティキーの登録

セキュリティキー登録画面が表示されます。「登録」をタップします。

| 大和総研健保加入者ページ      |
|-------------------|
| ▶ セキュリティの設定       |
| 全てのデバイスからサインアウトする |
| <b>次</b> へ        |
|                   |
|                   |
|                   |
|                   |
|                   |

①生体認証によるサインイン

生体認証登録画面が表示されるため、「続ける」をタップします。

\*本書の画像は iPhone における顔認証を例示しましたが、ご準備いただいたデバイ スの生体認証画面に沿って、進めてください。

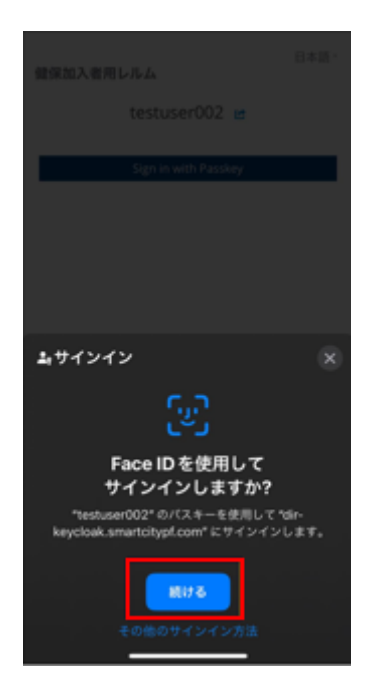

12認証ラベルの登録

セキュリティキー登録画面が表示されます。パスキーは、任意の名前を入力して 「OK」をタップします。

\*パスキーの文字は削除した後に、英字、数字、かな入力など登録するスマート デバイスを識別できる名前を入力します。

| 大和約                | 日本<br>総研健保加入者ページ                                |
|--------------------|-------------------------------------------------|
| 2.81140            | ● セキュリティの設定                                     |
| <mark>9</mark> 全ての | デバイスからサインアウトする                                  |
|                    | ×^                                              |
| このう<br>種変列<br>なりま  | デバイスに名前を付けてください (機<br>更時に過去デバイスとの識別が可能と<br>ます。) |
| パス                 | +-                                              |
|                    | キャンセル ОК                                        |

13ログイン後のトップ画面表示

ログイン後、サービスメニューが表示されていることを確認します。

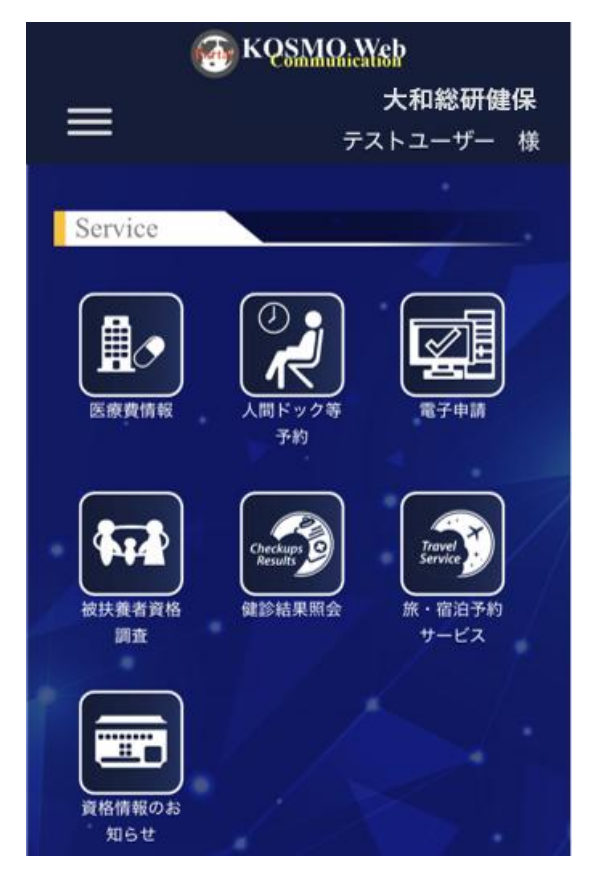

- 3. KOSMO Communication Web にログイン (PC からのログイン)
  - ①KOSMO Communication Web へのアクセス ご準備したスマートデバイスのブラウザのアドレス欄に 「<u>https://www.sumitomorikokenpo.portal.kosmo-web.jp</u>」と入力します。

②KOSMO Communication Web トップ画面の表示

トップ画面の右上にある「ログイン」をタップし、ログイン画面に遷移します。

| KQSMO.Web                |            |            |            |                | * | 和総研修 |
|--------------------------|------------|------------|------------|----------------|---|------|
|                          |            |            |            |                |   | -    |
| formation                |            |            |            | and the second |   |      |
|                          |            | N          |            |                |   |      |
| 2025年2月25日               |            |            |            |                |   |      |
| KOSMO Communication Webl | 新機能が追加さ    | られました。 ぜひま | B試しください。   |                |   |      |
| <u>Reamu</u>             |            |            |            |                |   |      |
| 2024年10月23日              |            |            |            |                |   |      |
| この度、KOSMO Communicatio   | on Webをレベル | レアップいたしまし  | した!どうぞご利用く | (ださい)          |   |      |
| <u>続きを読む</u>             |            |            |            |                |   |      |
|                          | 7-100      |            |            |                |   |      |
|                          |            |            |            |                |   |      |
|                          |            | TOPA       | 戻る         |                |   |      |

#### ③ログイン画面の表示

被保険者被扶養者向けサービスにログインします。 健保組合より配布されている通知書もしくは KOSMO-Web 管理者から送付された メールに記載されている仮ユーザ ID と仮パスワードを入力して「ログイン」を タップします。

|             | ヴイン            |
|-------------|----------------|
| ユーザロ        |                |
| パスワード       | ٠              |
| □ ログイン状態の保存 | パスワードを忘れた方はこちら |
|             | ログイン           |

④パスワード保存有無の選択

「パスワードを保存」を確認するポップアップ画面が表示された場合、 「今はしない」を選択します。

| このバスワードをすべてのデバイス上でAppおよ<br>びWebサイトで使用するためにiCloudキーチェー<br>ンに保存しますか? |  |  |  |
|--------------------------------------------------------------------|--|--|--|
| バスワードを保存                                                           |  |  |  |
| 今はしない                                                              |  |  |  |

#### ⑤生年月日の入力

初回ログイン時、本人確認のために生年月日での認証を実施します。

| 大和総研健保加入者ページ                                  |  |  |  |  |
|-----------------------------------------------|--|--|--|--|
| 生年月日の入力                                       |  |  |  |  |
| ▲ 本人確認のため生年月日での認証が必要です。生年<br>月日を数字8桁で入力して下さい。 |  |  |  |  |
| 生年月日 (入力例:19790822)                           |  |  |  |  |
| 実行                                            |  |  |  |  |

#### ⑥利用規約の確認

利用規約をご確認いただいた後、「同意する」をタップします。

| KOSM                                                                                                    | D Communication Web 利用規約                                                                                                    |
|----------------------------------------------------------------------------------------------------|----------------------------------------------------------------------------------------------------|
| ↓規約は<br>■者」とい                                                                                                    | 。株式会社大和総研(以下、「サービス提供事<br>いう)が運営する健康ポータルサイト「KOSMO                                                                                                    |
| Commun                                                                                                    | ication Web」(以下、「本サービス」という)を                                                                                                    |
| 安全にご                                                                                                    | 利用いただくための規約を定めております。                                                                                                    |
| F記利用                                                                                                    | 規約をご確認いただき、同意された上でご利                                                                                                    |
| 用くださ                                                                                                    | ь.                                                                                                    |
| 38. *                                                                                                    | サービスが提供する各コンテンツの内容や                                                                                                    |
| JIKLIC D                                                                                                    | ハC、利用者への予告なしに変更、甲止又は<br>現金がありますのであらからめずて承くださ。                                                                                                    |
| NHR 9 60                                                                                                    | **************************************                                                                                                    |
|                                                                                                    |                                                                                                    |
| ¥16 2                                                                                                    | <b>ホ</b> サービスについて                                                                                                    |
|                                                                                                    | top the state of the                                                                                                    |
| 1. 本サ-                                                                                                    | ・ビスは、サービス提供事業者と契約した保険者(以                                                                                                    |
| 1. 本サ-<br>下、「開発                                                                                                    | ・ビスは、サービス提供事業者と契約した保険者(以<br>5保険者)という)が実施する事業の一環として、契約                                                                                                    |
| 1. 本サ-<br>下、「関A<br>保険者が<br>ネット語                                                                                                    | ・ビスは、サービス提供事業者と契約した保険者(以<br>が保険者)というが実施する事業の一環として、契約<br>現定した利用者(以下、休用者)という)に、インター<br>違う利用してパソコン、タブレット又はスマートフ                                                                                                    |
| <ol> <li>本サー<br/>下、「関系<br/>保険者が<br/>ネット環<br/>オンを介</li> </ol>                                                                                                    | ・ビスは、サービス提供事業者と契約した保険者(以<br>が保険者)というが実施する事業の一環として、契約<br>増走した利用者(以下、54用者)という)に、インター<br>規を利用してパソコン、タブレット又はスマートフ<br>して提供するサービスです。なお、サービス提供事                                                                                                    |
| <ol> <li>本サー<br/>下、「與<br/>保険帯が<br/>ネット現<br/>オンを介<br/>度者は、</li> </ol>                                                                                                    | ・ビスは、サービス提供事業者と契約した保険者(以<br>5分除費者)という)が実施する事業の一環として、契約<br>提定した利用者(以下、「利用者)という)に、インター<br>満を利用してパソコン、タブレット又はスマートフ<br>して提供するサービスです。なお、サービス提供事<br>本サービスに関し、サービス提供事業者の責任を以                                                                                                    |
| <ol> <li>本サー<br/>下、「其本<br/>保険者が<br/>ネット現<br/>オンを介<br/>えって<br/>構成<br/>の<br/>、<br/>、<br/>、<br/>、<br/>、<br/>、<br/>、<br/>、<br/>、<br/>、<br/>、<br/>、<br/>、<br/>、<br/>、<br/>、<br/>、<br/>、</li></ol>                                                                                                    | ・ビスは、サービス提供事業者と契約した保険者(以<br>5分除者)という)が実施する事業の一環として、契約<br>指定した利用者(以下、「利用者)という)に、インター<br>境を利用してパソコン、タブレット又はスマートフ<br>して提供するサービスです。なお、サービス提供事<br>本サービスに関し、サービス提供事業者の責任を以<br>会社は関へ再委託します。                                                                                                    |
| <ol> <li>本サー<br/>下、「御子<br/>ネッモク<br/>第二、「御子<br/>スンモク<br/>、<br/>の<br/>て<br/>和男<br/>の<br/>こ<br/>の<br/>和男<br/>の<br/>で、<br/>「<br/>御子<br/>、<br/>「<br/>御子<br/>、<br/>「<br/>御子<br/>、<br/>「<br/>御子<br/>、<br/>「<br/>御子<br/>、<br/>「<br/>御子<br/>、<br/>「<br/>御子<br/>、<br/>「<br/>御子<br/>、<br/>「<br/>御子<br/>、<br/>、<br/>「<br/>御子<br/>、<br/>の<br/>、<br/>の<br/>、<br/>の<br/>、<br/>の<br/>、<br/>の<br/>、<br/>の<br/>、<br/>の<br/>、<br/>の<br/>、<br/>の<br/>、</li></ol>                                                                                                    | ・ビスは、サービス提供事業者と契約した保険者(以<br>5)保険者)という)が実施する事業の一環として、契約<br>指定した利用者(以下、「利用者)という)に、インター<br>境を利用してパソコン、タブレット又はスマートフ<br>して提供するサービスです。なお、サービス提供事<br>本サービスに関し、サービス提供事業者の責任を以<br>会社法研へ再発行します。<br>計は、本サービスの利用の際に必要となるコンピュー<br>を、お客様の責任で投景、維持および管理するもの                                                                                                |
| <ol> <li>本サー<br/>下、講師が<br/>ネッシモは、<br/>つこ利用等<br/>この<br/>料<br/>結等す</li> </ol>                                                                                                    | ・ビスは、サービス提供事業者と契約した保険者(以<br>効保険者)という)が実施する事具の一頃として、契約<br>規定した利用者)以下、「利用者)というに、インター<br>境を利用してパソコン、タブレット又はスマートフ<br>して提供するサービスです。なお、サービス提供事<br>本サービスに関し、サービス提供事業者の責任を以<br>会社法研へ再発託します。<br>FLA、本サービスの利用の際に必要となるコンピュー<br>を、お客様の責任で設置、維持および管理するもの。                                                                                                |
| 1.本 7 編<br>下 保 ネ オ 第 つ 2 か と 3 、<br>制 裕 5 明 8<br>2 か と 3 、<br>1 本 7 編 7<br>第 か 現 か 現 か 見 か え 和 現 初 新 専 可 親<br>3 本 1 和 明 初<br>3 本 1 和 明 初<br>3 本 1 和 初<br>5 本 1 和 初<br>5 本 1 和 初<br>7 本 1 和 初<br>7 本 1 | ・ビスは、サービス提供事業者と契約した保険者(以<br>が保険者)という)が実施する事具の一頃として、契約<br>接定した利用者以下、「利用者」という)に、インター<br>壊を利用してパソコン、タブレット又はスマートフ<br>して提供するサービスです。なお、サービス提供事<br>本サービスに開し、サービス提供事業者の責任を以<br>会社法研究局発行します。<br>料本、本サービスの利用の際に必要となるコンピュー<br>を、お客様の責任で設置、植物および審理するもの。<br>。                                                                                            |
| 1.本で保ネス第つ2.夕と3.金を<br>が構めたで利用が現分<br>し利用です。<br>利用では、<br>の2.夕と3.金を<br>の2.夕と3.金を<br>の2.夕と3.金を<br>の3.夕と3.金を<br>の3.夕と3.金を<br>の3.夕と3.金を<br>の3.夕と3.金を<br>の3.夕と3.金を<br>の3.夕と3.金を<br>の3.夕と3.金を<br>の3.夕と5.00000000000000000000000000000000000                                                                                                    | ・ビスは、サービス提供事業者と契約した保険者(以<br>が保険者)という)が実施する事具の一環として、契約<br>接定した利用者以下、「利用者」という)に、インター<br>壊を利用してパンコン、タブレット又はスマートフ<br>して提供するサービスです。なお、サービス提供事<br>本サービスに関し、サービス提供事業者の責任を以<br>会社店研へ再発托します。<br>料本サービスの利用の屋に必要となるコンピュー<br>を、お客様の責任で投業、植物および蓄理するもの<br>・<br>が「本サービスを利用するにあたり、通信にかかる料<br>、利用相はかかりません。本サービスを利用するに<br>本サービスを利用するにあたり、通信にかかる料              |
| 1.本保存、ス第つ2.夕と3.金あの<br>、本サービス、11年の1月20日、11日の1日の1日の1日の1日の1日の1日の1日の1日の1日の1日の1日の1日の                                                                                                    | ・ビスは、サービス提供事業者と契約した保険者(以<br>が保険者)という)が実施する事具の一確として、契約<br>接定した利用者以下、「利用者)という)に、インター<br>壊を利用してパソコン、タブレット又はスマートフ<br>して提供するサービスです。なお、サービス提供事業<br>本サービスに関し、サービス提供事業者の責任を以<br>会社店研へ再発託します。<br>料本サービスの利用の団に必要となるコンピュー<br>を、お客様の責任で投業、維持および管理するもの<br>・<br>が本サービスを利用するにあたり、通信にかかる料<br>、利用料はかかりません。本サービスを利用するに<br>各選信会社におけるパケット通信料を続サービスへ<br>多ま料約します。 |

⑦ユーザ ID の変更

任意のユーザ ID を入力後、「実行」をタップします。

・ユーザ ID は、数字・英字(半角小文字)の組合せで8文字以上、13文字以内で 入力します。\*英字は大文字、小文字は区別しません

| ユーザ ID の最小文字数 | 8 文字                                                                          |
|---------------|-------------------------------------------------------------------------------|
| ユーザ ID の最大文字数 | 13 文字                                                                         |
| 利用可能文字        | 半角英数字:英字は小文字のみ。大文字、小文字は区別<br>しません<br>記号:-(ハイフン) _(アンダーバー) .(ドット)<br>@(アットマーク) |

・「利用不可文字一覧を見る」からユーザ ID に利用できない文字を確認可能です

| A    | ・ユーザーIDの変更が可能です。 |  |
|------|------------------|--|
| ーザ   | D *              |  |
| douk | akuuser202501    |  |
| 山用不  | 可文字一覧を見る         |  |
|      | 実行               |  |

| A ·ユーザー(Dの)                  | 変更が可能です。                     |
|------------------------------|------------------------------|
| 1/1D *                       |                              |
| loukakuuser20250             | 1                            |
| 用不可文字一覧を                     | 見る                           |
| <b>以下の文字はユーザル</b>            | に利用できません:                    |
| < (小なり記号)                    |                              |
| <ul><li>(大なり記号)</li></ul>    |                              |
| & (アンパサンド)                   |                              |
| (ダブルクォート)                    |                              |
| (シングルクォート)                   | the second the second second |
| 3 (空白文子: スペー,<br>(点面の寸)      | X. 97. 001421                |
| (1) (東京ラブ)                   |                              |
| (下儿記用)                       |                              |
| N (パーセント記号)                  |                              |
| (后璞符)                        |                              |
| # (ハッシュ記号)                   |                              |
| (延期符)                        |                              |
| (セクション記号)                    |                              |
| (カンマ)                        |                              |
| (22302)                      |                              |
| (2241124)                    |                              |
| - (5)(5)                     |                              |
| (スラッシュ)                      |                              |
| (パックスラッシュ)                   |                              |
| しいイプ                         |                              |
| (キャレット)                      |                              |
| - (イコー/b)                    |                              |
| (近角感覚)                       |                              |
| (101/950302)<br>(101/950302) |                              |
| (右山時間)                       |                              |
| (左丸誘弧)                       |                              |
| (459,8530)                   |                              |
| 110-110-63                   |                              |

⑧パスワードの変更

パスワード更新画面が表示されます。任意のパスワードを入力して「送信」 をタップします。

パスワードは8文字以上で入力してください。

| A アカウントを有効にするにはバスワードの | D更新が必要です。 |
|-----------------------|-----------|
| バスワード                 |           |
|                       | ۲         |
| バスワード確認用              |           |
|                       | ۲         |

\*パスワードの最大文字数および利用可能文字は、ご加入されている健保組合からの ご案内内容に沿って登録をお願いします。

| パスワードの最小文字数 | 8 文字                                      |
|-------------|-------------------------------------------|
| パスワードの最大文字数 | 64 文字                                     |
| 利用可能文字      | │半角英数字<br>!″#\$%&'()=~ `{+*}<>?^¥@[;:],./ |

⑨メールアドレスの更新

登録されているメールアドレスを確認し、メールアドレスを変更する場合、 メールアドレスを入力し、「送信」をタップします。

|            | * 必須フィールド<br>メールアドレスの更新       |
|------------|-------------------------------|
| A アカ<br>要で | ウントを有効にするにはメールアドレスの変更が必<br>す。 |
| メールアドレ     | Z.*                           |
| testuser(  | 002@example.com               |
| 🖊 全てのデ/    | バイスからサインアウトする                 |
|            | 実行                            |
|            |                               |

#### ⑩生体認証画面

生体認証の設定画面が表示されます。「次へ」をタップします。

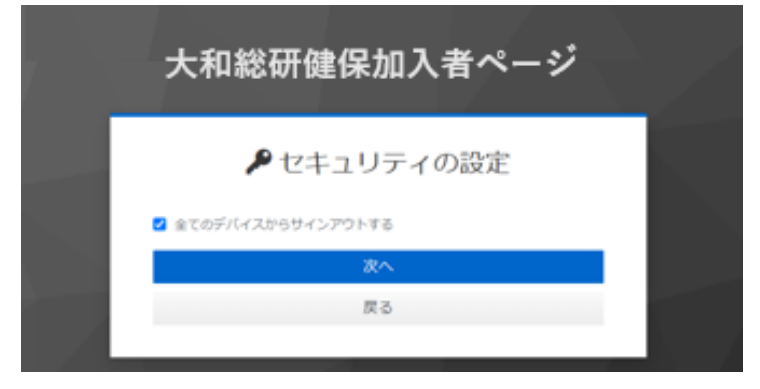

①「OK」をクリック

| 大和総研健保加入者                                                            | ¥ページ        |  |
|----------------------------------------------------------------------|-------------|--|
| ▶ セキュリティの                                                            | 設定          |  |
| 図 全てのデバイスからサインアウトする 次へ Wedges #計算長                                   |             |  |
| セキュリティ キーのセットアップ                                                     | Â           |  |
| testuser01 として dir-keycloak.stg.smartcitypf.cor<br>めのセキュリティキーを設定します。 | m にサインインするた |  |
| この要求は、Google LLC によって発行された Chrom                                     | ne からのものです。 |  |
| ОК *                                                                 | ャンセル        |  |
|                                                                      |             |  |

12「キャンセル」をクリック

| 大和総研健保加入者ページ                  |     |
|-------------------------------|-----|
| ▶ セキュリティの設定                   |     |
| 2 金てのデバイスからサインアウトする           |     |
| 次へ                            |     |
| Windows セヤュリティ ×<br>セットアップの続行 |     |
| ð                             | F V |
| セキュリティ キーを USB ポートに挿入します。     |     |
| キャンセル                         |     |

13パスキーを保存する場所を選択

| dir, kaurloal | k sto smartcitual com Ol(75- | を没方すス撮影            |   |  |
|---------------|------------------------------|--------------------|---|--|
| を選択してくた       | tell                         | 12 DR 19 9 69-18/2 |   |  |
| U Windo       | ws Hello または外部セキュリティ キー      | >                  |   |  |
| . 3€ xマ-+     | フォンまたはタブレットを使用する             | >                  |   |  |
| 1             |                              | 1000               | 1 |  |

・「Windows Hello または外部セキュリティ キー」をクリック ①と同じポップアップが表示されます。(キャンセルで①の画面に戻ります)

| 大和総研健保加                                                 | 加入者ページ                   |  |
|---------------------------------------------------------|--------------------------|--|
| ▶ セキュリ                                                  | ティの設定                    |  |
| ✓ 全てのデバイスからサインアウトす                                      | 5                        |  |
| 次/                                                      | ~                        |  |
| Windows セキュリティ<br>セキュリティ キーのセットアッ                       | ×<br>プ                   |  |
| testuser01 として dir-keycloak.stg.s<br>めのセキュリティ キーを設定します。 | imartcitypEcom にサインインするた |  |
| この要求は、Google LLC によって発行                                 | うされた Chrome からのものです。     |  |
| OK                                                      | キャンセル                    |  |

キャンセルを押下すると以下の画面が表示されます。 「再試行してください」から⑬の画面に戻ります

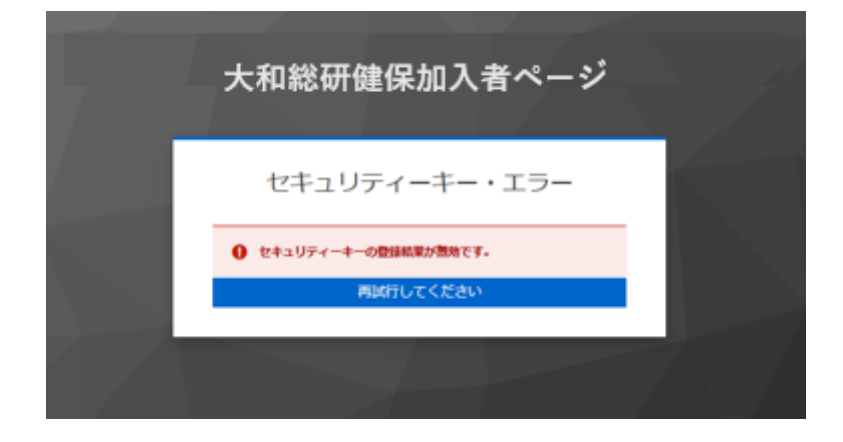

「スマートフォンまたはタブレットを使用する」をクリック
 デバイスを利用した生体認証を設定できます。
 表示される QR コードを生体認証が可能なスマートデバイスで読み取り生体認証の
 設定を行います。

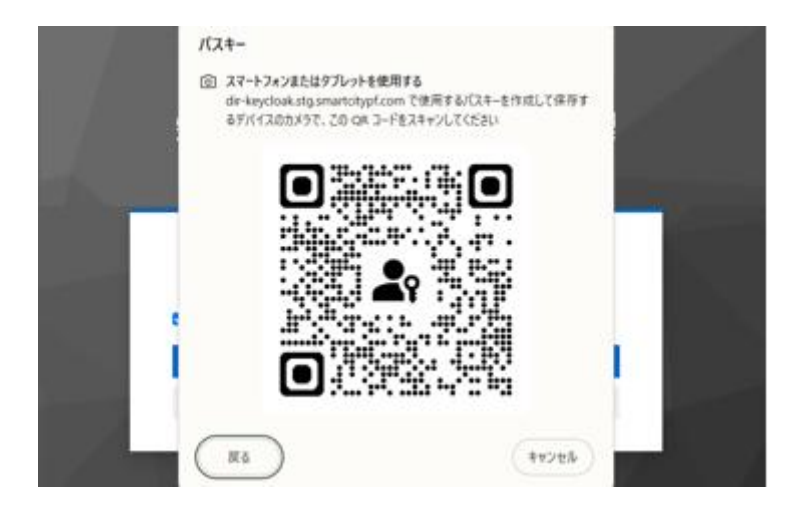

(4)ログイン後のトップ画面表示

ログイン後、サービスメニューが表示されていることを確認します。

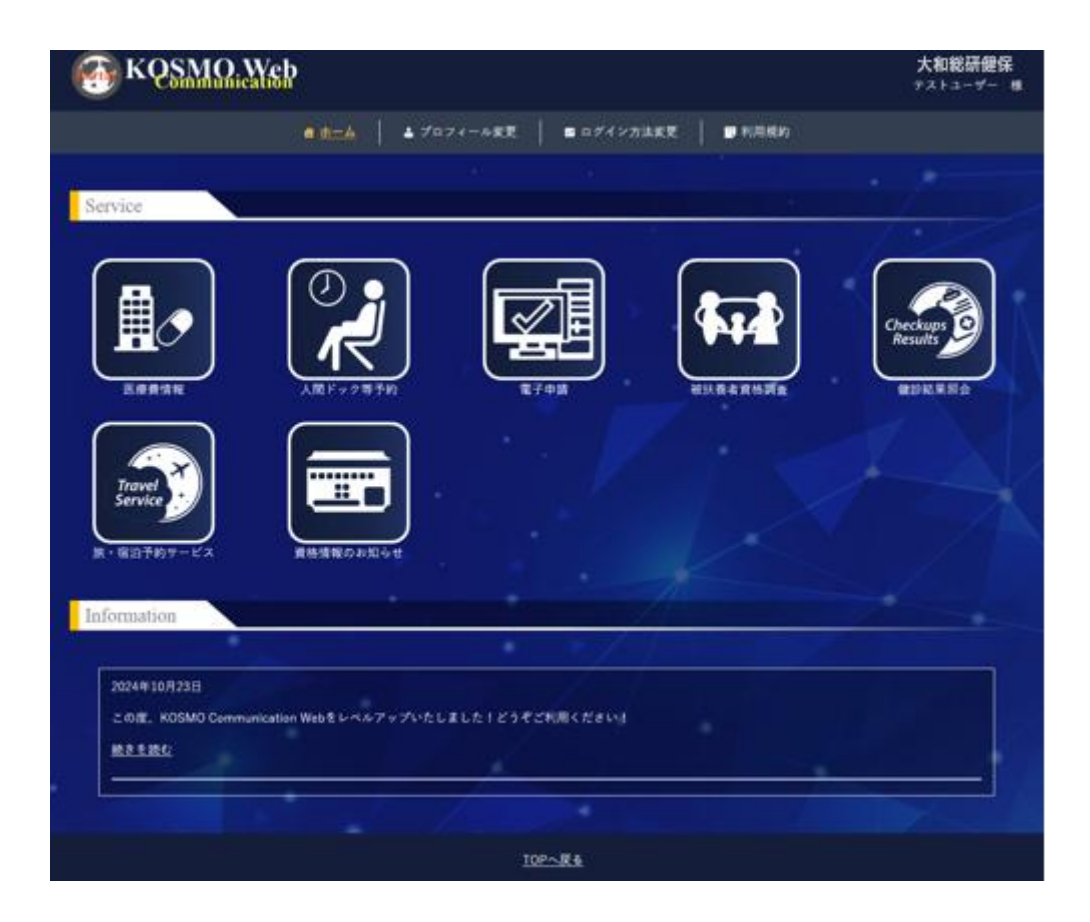

#### 4. 2回目以降のログイン

 ①KOSMO Communication Web へのアクセス ご準備したスマートデバイスのブラウザのアドレス欄に 「https://www.sumitomorikokenpo.portal.kosmo-web.jp」と入力します。

②KOSMO Communication Web トップ画面の表示

トップ画面の右上にある「ログイン」をタップし、ログイン画面に遷移します。

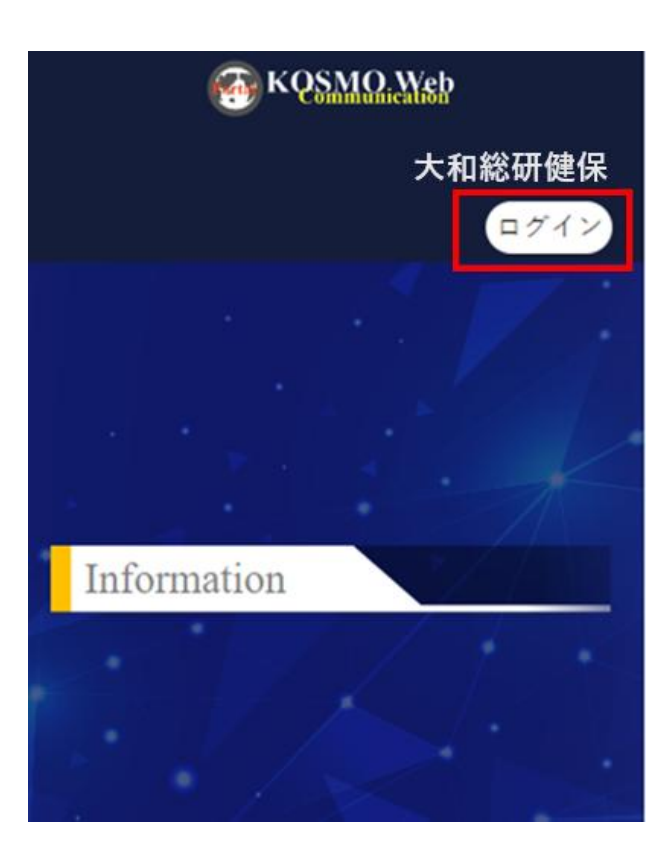

#### ③ログイン画面の表示

ユーザ ID とパスワードを入力して「ログイン」をタップします。

| 大和総研健保加入者ページ    |
|-----------------|
| ログイン            |
| ユーザID<br>//スワード |
| ログイン            |
| ポータルに戻る         |

④生体認証画面

生体認証の設定画面が表示されます。「次へ」をタップします。

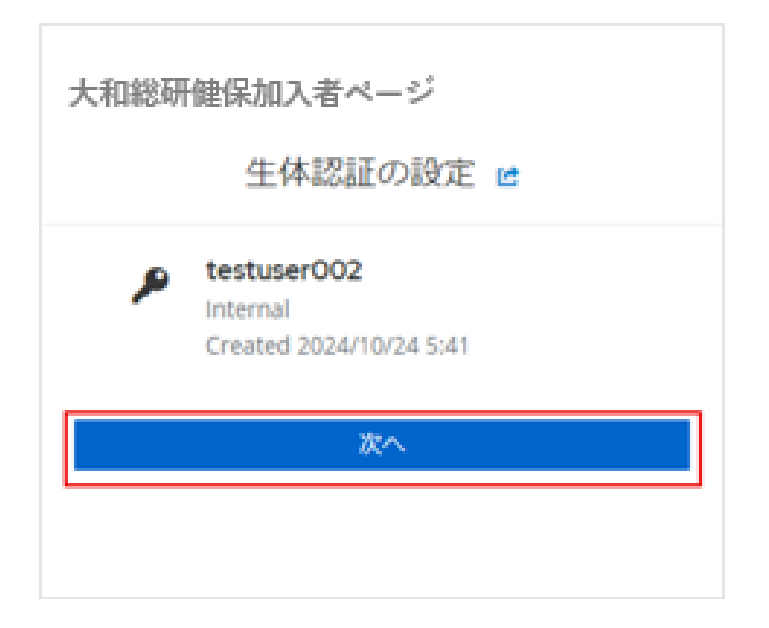

⑤生体認証によるサインイン

生体認証登録画面が表示されるため、「続ける」をタップします。

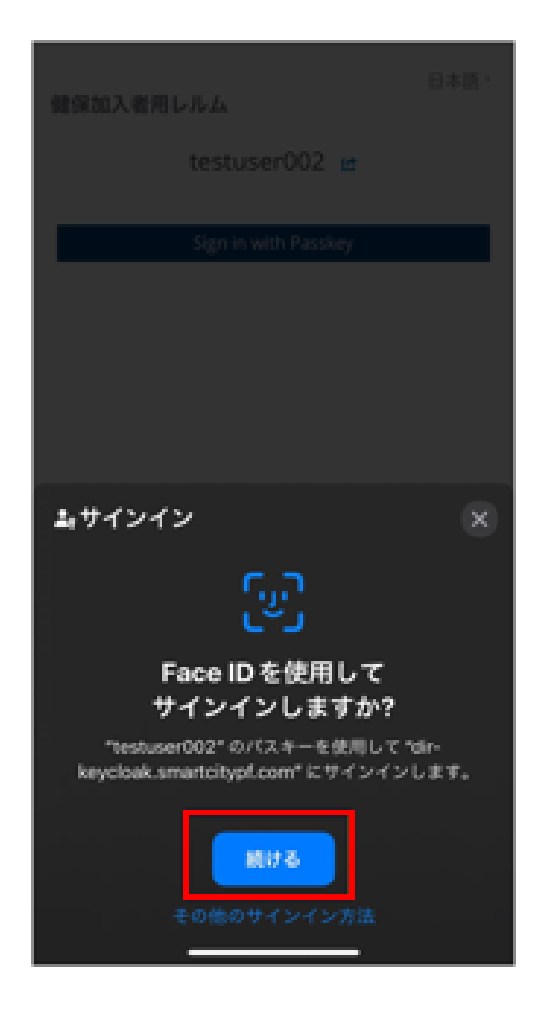

\*その他のサインイン方法をタップした場合

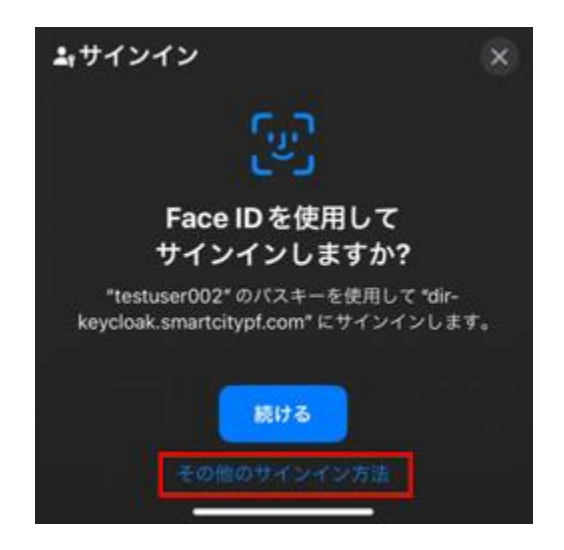

「パスワード」、「iPhone、iPad、または Android デバイス」、「セキュリティキー」のいずれかをタップします。

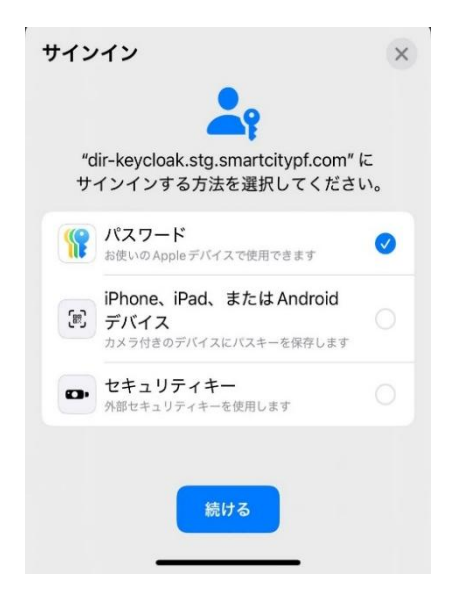

 「パスワード」をタップした場合 顔認証、PINを使った認証が可能です。

| このデバイスに名す<br>種変更時に過去デル<br>なります。) | 前を付けてください<br>バイスとの識別が可 | (機<br>能と |
|----------------------------------|------------------------|----------|
| パスキー                             |                        |          |
|                                  | キャンセル                  | ок       |

・「iPhone、iPad、または Android デバイス」をタップした場合 他のデバイスや外部セキュリティキーを設定することで認証が可能です。

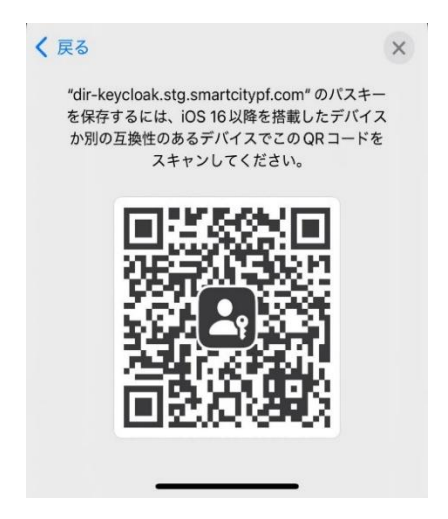

・「セキュリティキー」をタップした場合 他のデバイスや外部セキュリティキーを設定することで認証が可能です。

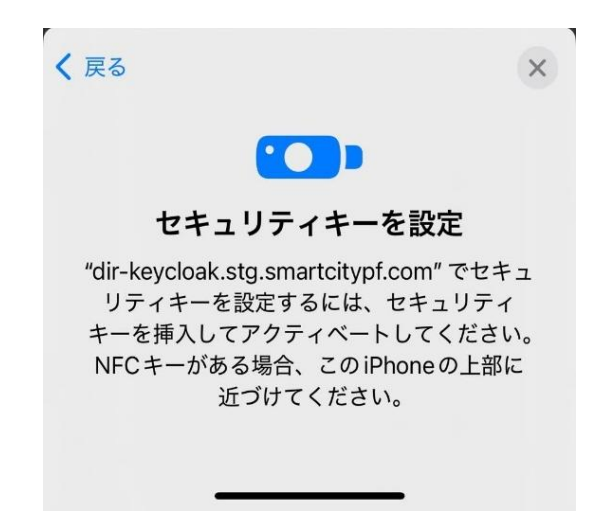

⑥KOSMO Communication Web ログイン後のトップ画面が表示されることを確認します。

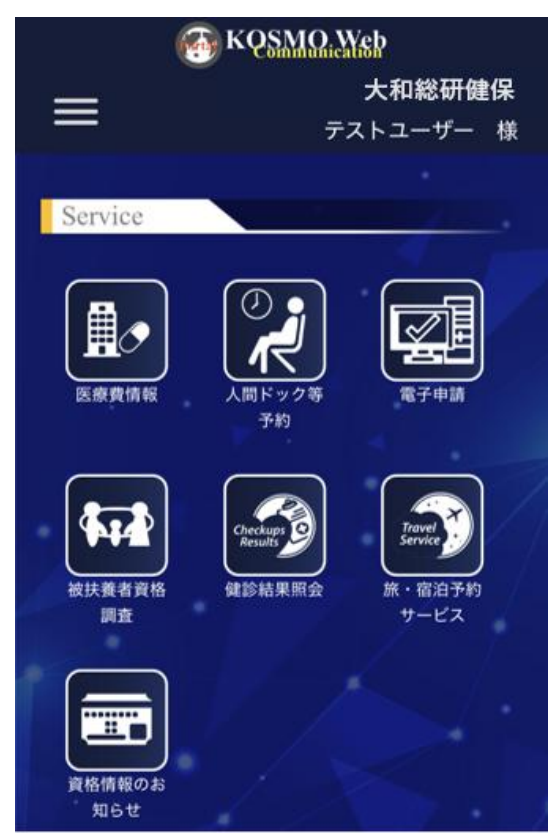

※上記トップ画面ヘログイン後、サービス毎のアイコンをタップすると各サービスの画面へ遷移します。 ※表示されるサービスのアイコンは組合様毎に異なります。

## 2-2. 全員が行う作業 – ログアウト –

KOSMO Communication Webの被保険者被扶養者向けサービスから被保険者様・被扶養者様 がログアウトする場合は、以下の手順を行ってください。

- 1. KOSMO Communication Web からログアウト
  - ① ログイン時のトップ画面

トップ画面の右上に表示されている「ユーザー名」をタップします。 \*ユーザー名は、ご自身のお名前が表示されています。

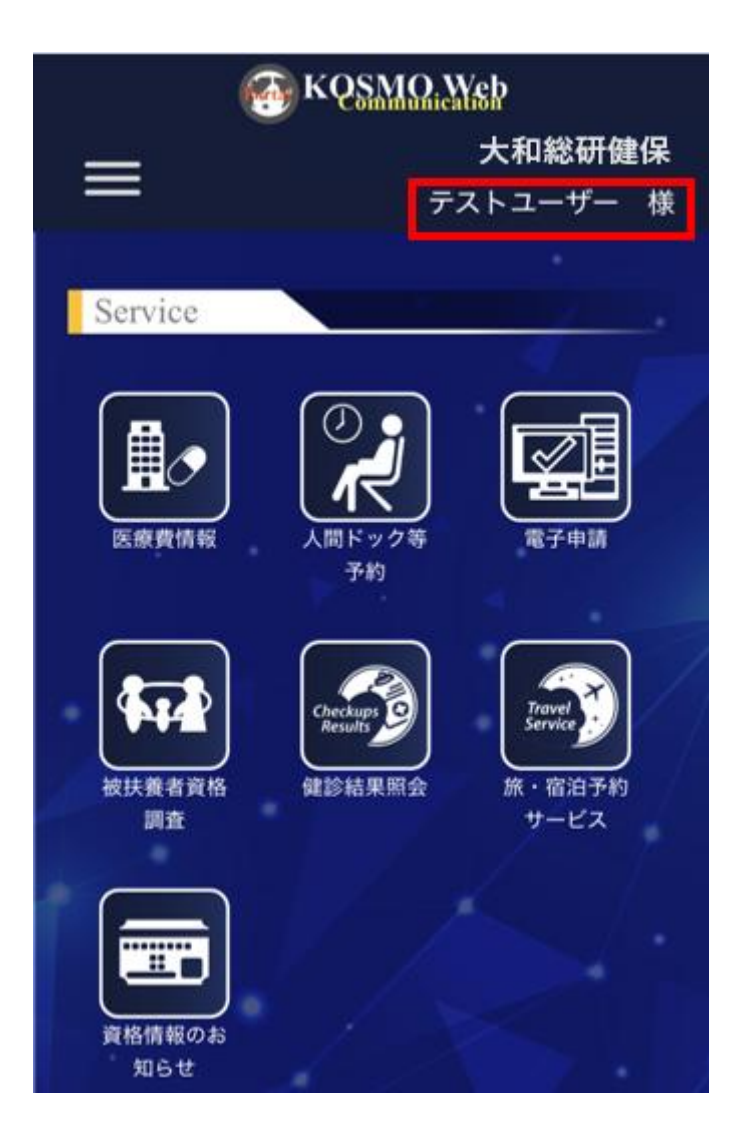

2-1. 全員が行う作業 – ログイン –

②ログアウトの確認画面表示

ログアウトしてもよろしいですか?の確認画面されます。「ログアウトする」を タップします。

| 6            | KQSMQ,Web             |
|--------------|-----------------------|
| _            | 大和総研健保                |
|              | テストユーザー 様             |
| -            | · · · · ·             |
| Service      |                       |
|              |                       |
| ログアウ         | トしてもよろしいですか?          |
| キャン          | セル ログアウトする            |
| 被扶養者資格<br>調査 | 健診結果照会 萧・雪泊予約<br>サービス |

③ログアウト後のトップ画面表示

トップ画面の右上が「ログイン」と表示されていることを確認の上、終了します。

| 🚳 KQSMO     | Web    |
|-------------|--------|
|             | 大和総研健保 |
|             | ログイン   |
|             |        |
|             |        |
|             |        |
| Information |        |
| mormation   |        |
|             |        |
|             |        |

#### 2-1. 全員が行う作業

## 3. 設定を変更する場合

KOSMO Communication Webの被保険者被扶養者向けサービスで初回登録したユーザ ID パスワード、メールアドレス、多要素認証などの設定を変更する場合は、以下の手順で 変更を行ってください。

- 1. KOSMO Communication Web のユーザ ID を変更する場合
- 2. パスワードを変更する場合
- 3. パスワードを忘れた場合
- 4. メールアドレスを変更する場合
- 5. 生体認証の設定追加
- 6. 生体認証の削除
- 7. 利用規約が更新された場合

3-1. KOSMO Communication Web のユーザ ID を変更する場合

KOSMO Communication Web のユーザ ID を変更する場合は、次の手順で変更を行います。 なお、本手順はログイン後の画面より説明をします。

#### 1. ユーザ ID の変更

①トップページ画面の表示

トップページ画面を表示し左上のメニューアイコン(三本線)をタップします。

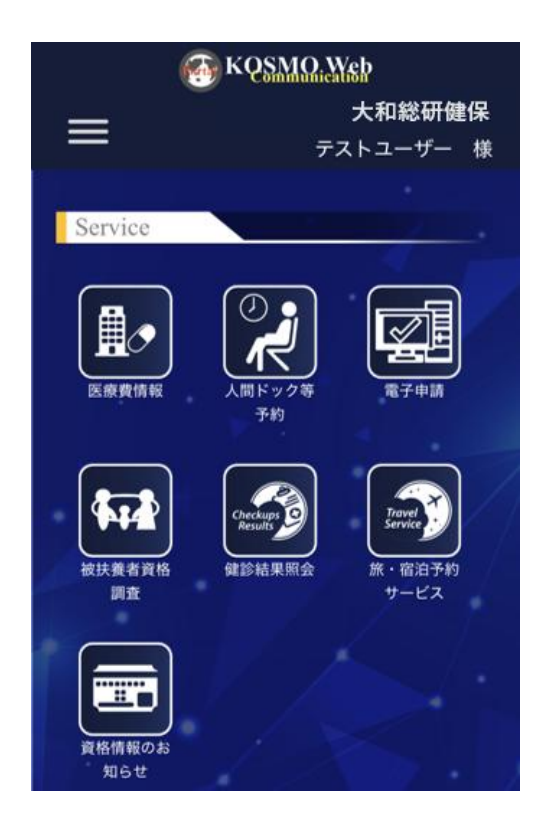

②プロフィール変更画面の表示

メニューから「プロフィール変更」を選択し、タップします。

| Menu     | × |   |
|----------|---|---|
|          |   | 根 |
| ホーム      | > |   |
| プロフィール変更 | > |   |
| ログイン方法変更 | > |   |
| 利用規約     | > |   |

2-1. 全員が行う作業 – ログイン

#### ③ユーザ ID の変更

「ユーザ ID」の ID を変更します。その後、画面を下にスクロールし、「変更」、 「閉じる」をタップします。

| The KOSMO Web           |          |
|-------------------------|----------|
|                         |          |
| 全般                      |          |
| 言語                      |          |
| 日本語                     | O -      |
| ユーザID *                 |          |
| testuser01              |          |
| <u>利用不可文字一覧を見る</u>      |          |
| メールアドレス                 |          |
| testuser01@exsample.com | Eメール変更 🗾 |
| ユーザー名                   |          |
| テストユーザ                  |          |
| 変更                      | 閉じる      |
|                         |          |

④トップ画面の表示

KOSMO Communication Web ログイン後のトップ画面が表示されます。

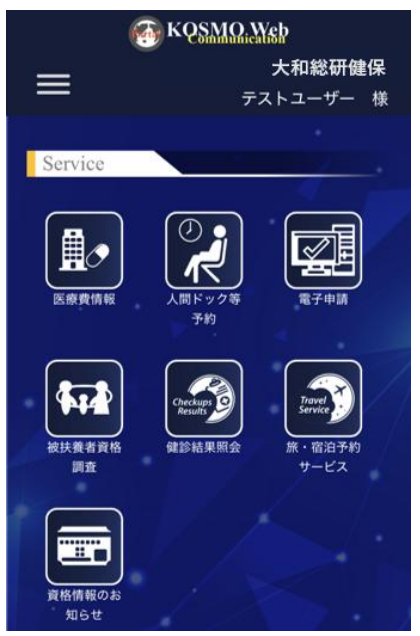

#### 2. ユーザ ID の変更 (PC 操作)

①トップページ画面の表示

トップページ画面を表示し中央上の「プロフィール変更」をクリックします。

| 💮 KQSMO.                                                                                                    | N:SP                                  | 大和総研健保<br>アストユーザー 様 |
|----------------------------------------------------------------------------------------------------|---------------------------------------|---------------------|
|                                                                                                    |                                       | 1 15,用规约            |
| Service                                                                                                    |                                       |                     |
| Editation of the second second |                                       |                     |
| Travel<br>Service                                                                                                    | 産務清報のお知らせ                             |                     |
| Information                                                                                                    |                                       |                     |
| 2024年10月23日<br>この度、KOSMO Comm                                                                                                    | mication Webをレベルアップいたしました!どうぞごれ思ください! |                     |
|                                                                                                    |                                       |                     |
|                                                                                                    | <u>102~R4</u>                         |                     |

②ユーザ ID の変更

「ユーザ ID」の ID を変更します。

その後、下にある「変更」、「閉じる」をクリックします。

| 💮 KQSMO, We                | þ                          |         |       | テストユーザ |  |
|----------------------------|----------------------------|---------|-------|--------|--|
| <b>プロフィール</b><br>プロフィールを管理 | ।<br>गुरु                  |         |       |        |  |
| 全般                         |                            |         | セクション |        |  |
| <b>3</b> 78                | 日本語                        | ⊙ -     | 全般    |        |  |
| 그-ザוס *                    | testuser01                 |         |       |        |  |
| 利用不可文字一覧を見                 | <u>ā</u>                   |         |       |        |  |
| メールアドレス                    | testuser01@exsample.com Ex | メール変更 🛛 |       |        |  |
| ユーザー名                      | テストユーザ                     |         |       |        |  |
|                            | 変更 閉じる                     |         |       |        |  |

2-1. 全員が行う作業 – ログイン

#### ③トップ画面の表示

KOSMO Communication Web ログイン後のトップ画面が表示されます。

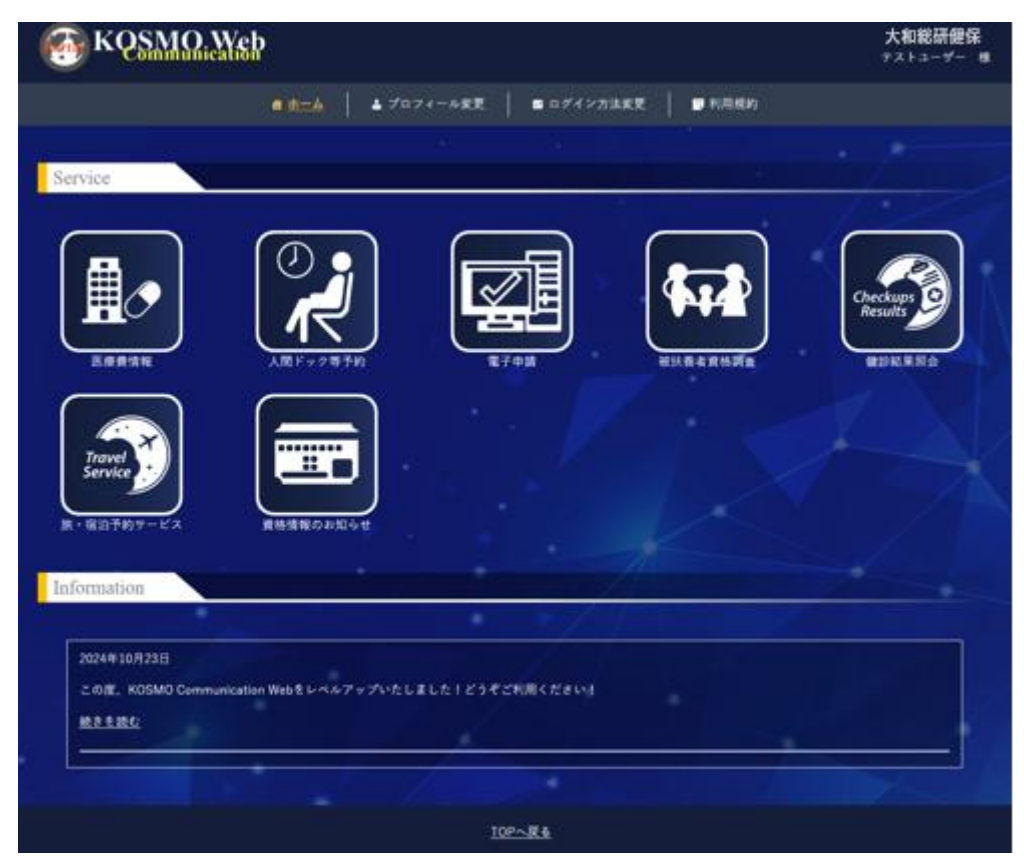

3-2. パスワードを変更する場合

## 3-2.パスワードを変更する場合

KOSMO Communication Web に登録したパスワードを変更したい場合は、次の手順で変更を 行います。なお、本手順は KOSMO Communication Web にログイン可能な方がパスワードを 更新されることを想定しています。

#### 1.パスワードの更新

①トップページ画面の表示

トップページ画面を表示し左上のメニューアイコン(三本線)をタップします。

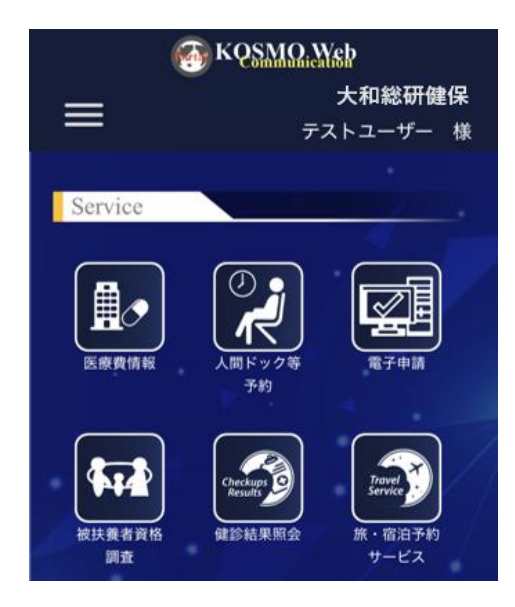

#### ②ログイン方法変更画面の表示

メニューから「ログイン方法変更」をタップします。

|   | 4.94 |
|---|------|
|   | 438  |
| > |      |
| > |      |
| > |      |
| > |      |
|   |      |
|   | >    |

3-2. パスワードを変更する場合

③ログイン方法変更画面の表示 パスワードの「更新」をタップします。

| KQSMQ. Yeb                  | ٢       |
|-----------------------------|---------|
| ログイン方法変<br>更                | ポータルに戻る |
| 基本認証                        |         |
| パスワード                       |         |
| パスワードを使用したログイン              |         |
| パスワード                       |         |
| 更新<br>作成日 2024年10月24日 0:23. |         |
|                             |         |

④パスワード画面の表示

「続行する際には再度認証してください。」のメッセージ画面が表示された場合は、 KOSMO Communication Web のログイン時に利用しているパスワードを入力して 「ログイン」をタップします。

| 大和総研健保加入者ページ       |  |
|--------------------|--|
| testuser001 🖻      |  |
| ・ 該行するには再度認証してください |  |
| パスワード              |  |
| ● パスワードを忘れた方はごちら   |  |
| ログイン               |  |
|                    |  |
|                    |  |
⑤パスワード更新画面の表示

「パスワード」、「パスワード確認用」 共に、 更新するパスワードを入力して「実行」 をタップします。

\* 更新するパスワードは、現在ご使用中のパスワードでは更新できません。 変更をお願いします。

| 大和総研健保加入者ページ      |   |
|-------------------|---|
| パスワードの更新          |   |
| バスワード<br>         | ۲ |
| パスワード確認用          |   |
| 全てのデバイスからサインアウトする | ۲ |
| 実行 戻る             |   |
|                   |   |

⑥ログイン方法変更画面の表示

ログイン方法変更画面へと戻ります。パスワードの作成日が変更していることを 確認します。

| 🚳 KQSMQ,Web            | ٢       |
|------------------------|---------|
| ログイン方法変<br>更           | ポータルに戻る |
| 基本認証                   |         |
| パスワード                  |         |
| パスワードを使用したログイン         |         |
| パスワード                  |         |
| 更新                     |         |
| 作成日 2024年10月24日 15:59. |         |
|                        |         |

#### 2. パスワードの更新 (PC 操作)

①トップページ画面の表示

トップページ画面を表示し中央上の「ログイン方法変更」をクリックします。

| ervice                        |              |                   |          |                                |
|-------------------------------|--------------|-------------------|----------|--------------------------------|
| KSSEN A                       |              | R74M              | HURCH BR | Checkups<br>Results<br>RENCERO |
| Travel<br>Service             |              |                   |          |                                |
| formation                     |              |                   | 1        |                                |
| 2024年10月23日                   |              |                   |          |                                |
| ະ ດາສ. KOSMO Communication We | 6をレベルアップいたし3 | ILE I ESTERMICENT |          |                                |

# ②ログイン方法変更画面の表示

パスワードの「更新」をタップします。

| The same of the second second |                              | テストユーザ 🕘 |
|----------------------------------------------------------------------------------------------------|------------------------------|----------|
| ログイン方法変更                                                                                                    |                              | 閉じる      |
| 基本認証<br>パスワード<br>パスワードを使用したログイン                                                                                                    |                              |          |
| パスワード                                                                                                    | <b>作成日</b> 2025年5月18日 16:40. | 更新       |
| 生体認証<br>生体認証を使用したログイン                                                                                                    |                              | 設定       |
| バスキー                                                                                                    | <b>作成日</b> 2025年5月18日 17:35. | 削除       |
|                                                                                                    |                              |          |

#### ③パスワードの変更

新しいパスワードを入力し「実行」をクリックします。

| 大和総研健保加入者ペー      | -ジ |  |
|------------------|----|--|
| パスワードの更新         |    |  |
| パスワード            |    |  |
| パスワード確認用         |    |  |
| •••••            | ۲  |  |
|                  |    |  |
| <del>実行</del> 戻る |    |  |

④ログイン方法変更画面の表示

ログイン方法変更画面へと戻ります。パスワードの作成日が変更していることを 確認します。

| KQSMOneWeb     |                              | テストユーザー |
|----------------|------------------------------|---------|
| ログイン方法変更       |                              | ポータルに戻る |
| 基本認証           |                              |         |
| パスワード          |                              |         |
| バスワードを使用したログイン |                              |         |
| パスワード          | <b>作成日</b> 2025年3月17日 13:38. | 更新      |

# 3-3. パスワードを忘れた場合

KOSMO Communication Webのパスワードを忘れた場合は、次の手順で申請をします。 なお、本手順はログイン前の画面より説明をします。

- 1. パスワードの再発行
  - ①トップページ画面の表示

トップ画面の右上にある「ログイン」をタップし、ログイン画面に遷移します。

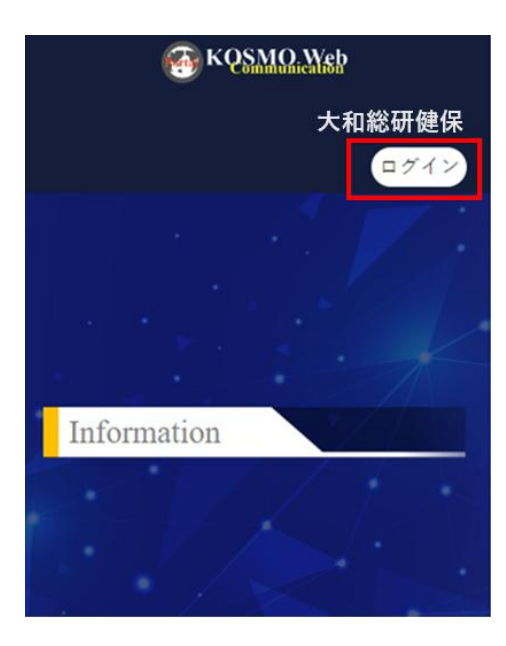

②ログイン画面の表示

「パスワードを忘れた方はこちら」のリンクをタップします。

| 皆ページ           |
|----------------|
| イン             |
| ۲              |
| パスワードを忘れた方はこちら |
| わ              |
| に戻る            |
|                |

③パスワード更新メール送信画面

「ユーザ ID」を入力して「実行」をタップします。

| 大和総研健保加入者ページ                                      |
|---------------------------------------------------|
| パスワードを忘れた方はこちら                                    |
| ユーザD<br>Resture:001                               |
| < 戻る                                              |
|                                                   |
| 実行                                                |
| 実行<br>ユーザIDを入力してください。新しいソ(スワードの設定方法をご<br>案内いたします。 |
| 実行<br>ユーザロを入力してください。新しいパスワードの設定方法をご<br>案内いたします。   |

④パスワード更新案内画面の表示

KOSMO Communication Web ログイン後のトップ画面が表示されます。 メッセージを確認する旨のメッセージが表示されるため、指定したメールアドレス の受信ボックスを確認します。

| 大和総研健保加入者ページ                 |
|------------------------------|
| ログイン                         |
| ご 詳細な手順を記載したメールをすぐに受信してください。 |
| ユーザロ                         |
| testuser001                  |
| /(スワード                       |
| ٠                            |
| ログイン状態の保存 パスワードを忘れた方はこちら     |
| ログイン                         |
| ポータルに戻る                      |

- 3-2. パスワードを変更する場合
  - ⑤パスワードリセットのメール
     受信したパスワードリセットメールの本文「パスワードをリセット」のリンクを タップします。
    - \*メール本文「パスワードをリセット」リンクの有効時間は5分です。無効に なった際は、再度「3-3.パスワードを忘れた場合」の手順①からはじめます。
    - \*メールを受信できない場合は、迷惑メールフォルダに受信されていないか、また ドメイン受信設定を確認します。

| 21:05                         | ::!! ବ 😡                    |
|-------------------------------|-----------------------------|
| <b>〈</b> 全受信                  | ~ ~                         |
| 大和証券グループ<br>宛先:<br>返信先:大和証券グル | 健康保険組合 21:05<br>レーブ健康保険組合 > |
| 【KOSMOWeb管理                   | 者】                          |
| パスワードのリセッ                     | ット                          |
| あなたのアカウントのパ                   | スワードの変更が要求                  |
| されています。                       |                             |
| 以下のリンクをクリック                   | してパスワーのリセッ                  |
| トを行ってください。                    |                             |
| <u>パスワードのリセット</u>             |                             |
| このリンクは5 分だけ有効                 | 効です。                        |
| KOSMO Communication           | n Web アカウントの作               |
| 成にお心当たりがない場                   | 合は、恐れ入りますが                  |
| このメールを無視してい                   | ただけますようお願い                  |
| いたします。 パスワード                  | 変更が行われることは                  |
| ありません。また、セキ                   | ュリティ保護のため、                  |
| リンクを他者と共有しな                   | いようお願い申し上げ                  |
| ます。                           |                             |
|                               |                             |
| 大和証券グループ健康保                   | 険組合                         |
|                               |                             |
| e-mail: kenpo@daiwa.c         | <u>co.jp</u>                |
| tel:03-5555-4610(#00          | 2-4610)                     |

⑥パスワード更新画面の表示

パスワード更新画面が表示されます。新しいパスワードを入力して「実行」を タップします。

| 大和総研健保加入者ページ<br>パスワードの更新                          |   |
|---------------------------------------------------|---|
| ▲ パスワードを変更する必要があります。<br>パスワード                     |   |
| /(スワード確認用                                         | ۲ |
| <ul> <li>全てのデバイスからサインアウトする</li> <li>実行</li> </ul> |   |
|                                                   |   |

#### ⑦トップ画面の表示

KOSMO Communication Web ログイン後のトップ画面が表示されます。

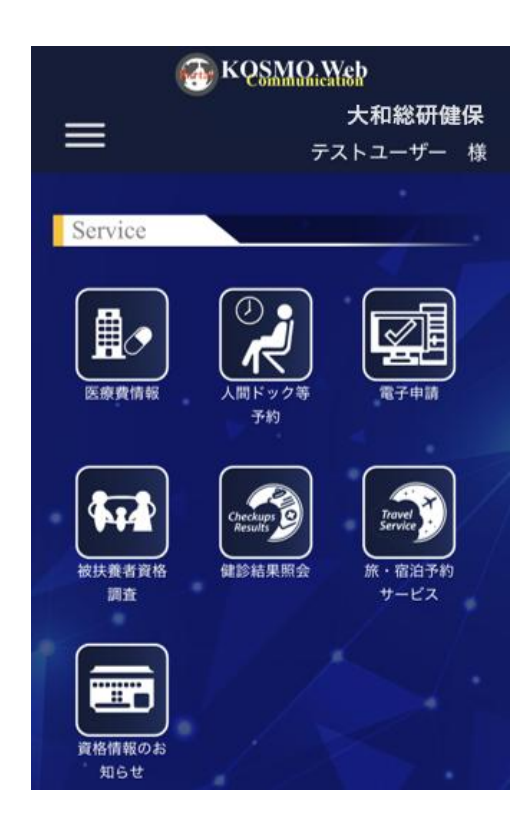

# 3-4. ユーザ ID を忘れた場合

KOSMO Communication Web のユーザ ID を忘れた場合は、次の手順で申請をします。 なお、本手順はログイン前の画面より説明をします。

### 1. ユーザ ID の再発行

### ①トップページ画面の表示

トップ画面の右上にある「ログイン」をタップし、ログイン画面に遷移します。

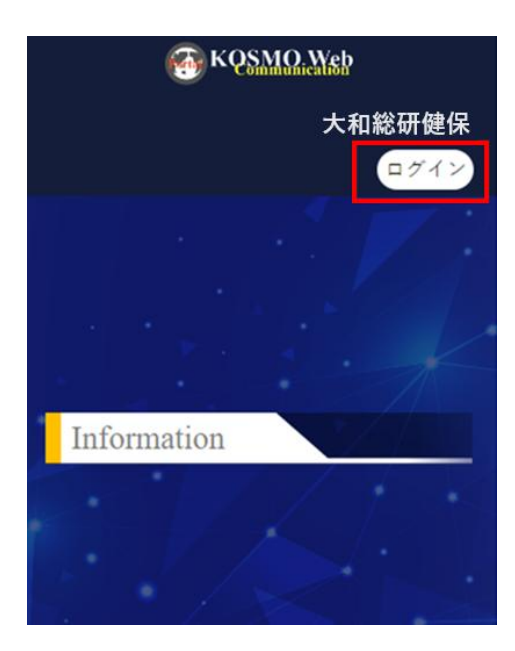

#### ②ログイン画面の表示

「ユーザ ID を忘れた方はこちら」のリンクをタップします。

| 大和総研健保加入者ページ                                                                  |
|-------------------------------------------------------------------------------|
| ログイン                                                                          |
| ユーザiD                                                                         |
| パスワード                                                                         |
| <ul> <li>ログイン状態の保存</li> <li>パスワードを忘れた方はごちら</li> <li>ユーザIDを忘れた方はごちら</li> </ul> |
| ログイン                                                                          |

③ユーザ ID 案内メール送信画面 「生年月日」、「メールアドレス」を入力して「実行」をタップします。

| 大和総研健保加入者ページ                             |
|------------------------------------------|
| ユーザIDを忘れた方はこちら                           |
| 生年月日 (入力例:19790822)                      |
|                                          |
| ご登録いただいたメールアドレス                          |
| < ログインに戻る                                |
| 実行                                       |
| 生年月日、メールアドレスを入力してください。ユーザDをご驚めいたし<br>ます。 |

④ユーザ ID 案内画面の表示

KOSMO Communication Web ログイン後のトップ画面が表示されます。 メッセージを確認する旨のメッセージが表示されるため、指定したメールアドレス の受信ボックスを確認します。

| 大和総研健保加ス                                       | し者ページ<br>1ヴイン                                        |
|------------------------------------------------|------------------------------------------------------|
| ◎ 以下のメールアドレスにメ<br>おなたのメールアドレス:<br>メールに記載されているこ | (一ルを送信しました。<br>SesDaier@test.com<br>エーザロでログインしてください。 |
| ユーザロ                                           |                                                      |
| パスワード                                          | ٠                                                    |
| □ ログイン状態の保存                                    | パスワードを忘れた方はこちら<br>ユーザIDを忘れた方はこちら                     |
| C.                                             | コグイン                                                 |

⑤ユーザ ID 案内のメール

受信したユーザ ID 案内メールの本文を確認します。

\*健康保険組合から指定のあったドメインからのメールを許可してください。

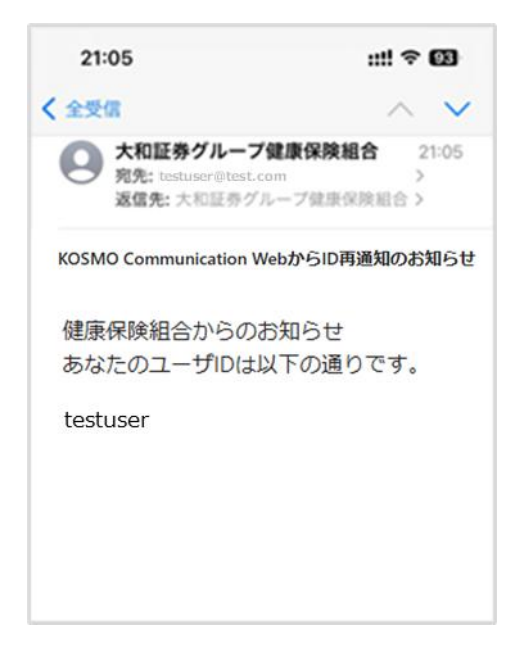

# 3-5.メールアドレスを変更する場合

KOSMO Communication Web に登録したメールアドレスを変更したい場合は、次の手順で変 更を行います。なお、本手順はログイン後の画面より説明をします。

- 1. メールアドレスの変更
  - ①トップページ画面の表示

トップページ画面を表示し左上のメニューアイコン(三本線)をタップします。

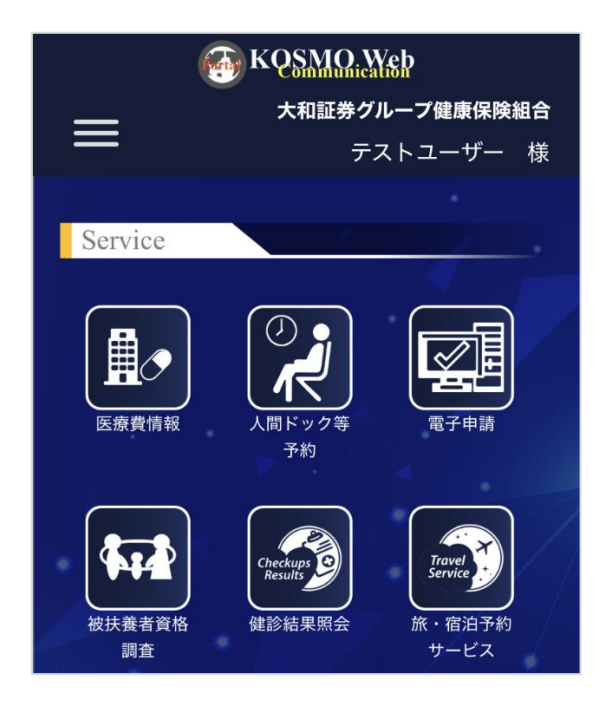

②プロフィール変更画面の表示

メニューから「プロフィール変更」を選択し、タップします。

| Menu     | × |   |
|----------|---|---|
|          |   | 様 |
| ホーム      | > |   |
| プロフィール変更 | > |   |
| ログイン方法変更 | > |   |
| 利用規約     | > |   |

③メールアドレスの変更

「Eメール変更」をタップします。

| KQSMQAXsb                        |
|----------------------------------|
| プロフィール<br>プロフィールを管理する            |
| セクション                            |
| 全般                               |
| 全般                               |
| 言語                               |
| 日本語 🛛 🗸 🗸                        |
| ューザル・                            |
| testuser001                      |
| ユ−ザ <b>−名</b> '                  |
| テストユーザー                          |
| メールアドレス・                         |
| testuser001@example.com Eメール変更 Z |

## ④パスワード画面の表示

「続行する際には再度認証してください。」のメッセージ画面が表示された場合は、 KOSMO Communication Web のログイン時に利用しているパスワードを入力します。

| 大和総研                       | 健保加入者ページ          |  |  |  |
|----------------------------|-------------------|--|--|--|
|                            | testuser001 🖻     |  |  |  |
| <ol> <li>(1) 統行</li> </ol> | するには再度認証してください    |  |  |  |
| パスワード                      |                   |  |  |  |
|                            | ● ノ(スワードを忘れた方はこちら |  |  |  |
| ログイン                       |                   |  |  |  |
|                            |                   |  |  |  |
|                            |                   |  |  |  |

⑤メールアドレス更新画面の表示

変更前のメールアドレスが表示されているため、一度削除します。 その後、変更したいメールアドレスを入力して「実行」をタップします。

| 大和総研健保加入者ページ               |
|----------------------------|
| ・<br>必須フィールド<br>メールアドレスの更新 |
| メールアドレス・                   |
| testuser1192@example.com   |
| ✓ 全てのデバイスからサインアウトする        |
| 実行 戻る                      |
|                            |
|                            |
|                            |
|                            |

⑦プロフィール画面の表示

プロフィール画面に表示されたメールアドレスが変更されていることを確認します。

| KQSMQ. Ysb               |          |
|--------------------------|----------|
| プロフィール<br>プロフィールを管理する    |          |
| セクション                    |          |
| 全般                       |          |
| 全般                       |          |
| 言語                       |          |
| 日本語                      | ⊙ -      |
| 그-ザID *                  |          |
| testuser001              |          |
| ユーザー名・                   |          |
| テストユーザー                  |          |
| メールアドレス・                 |          |
| testuser1192@example.com | Eメール変更 🜌 |

### 2. メールアドレスの変更(PC 操作)

①トップページ画面の表示

トップページ画面を表示し中央上の「プロフィール変更」をクリックします。

| 👩 KQSMO V     | Yeb                           |                |             | 大和総研設部             |
|---------------|-------------------------------|----------------|-------------|--------------------|
|               | (ana) + /                     | 174-AEE 11240  | 2282 B 1088 |                    |
| Service       |                               |                |             |                    |
|               |                               |                |             |                    |
| (A)           | 09                            |                |             |                    |
|               |                               | 1 State        |             | Orechaps<br>Beusts |
| LARSE         | ARTITATO                      | RYPH           | RIBERNER.   | . BULERO           |
|               |                               |                |             |                    |
| Travel        | <u> </u>                      |                |             |                    |
| 8-80767-EA    | -                             |                |             |                    |
| Information   |                               |                |             |                    |
|               |                               | /              |             |                    |
| 2014410/01210 | Radion Web E In 1 & 7 x 75 Pc | LELEIZSPERREEN |             |                    |
| 81120         |                               |                |             |                    |
|               |                               |                |             |                    |
|               |                               | INCORA         |             |                    |

## ②プロフィール変更画面の表示

# メニューから「E メール変更」を選択し、クリックします。

| 🚳 KQSMO, Web                |               |    |         |          |       | テストユーザー |
|-----------------------------|---------------|----|---------|----------|-------|---------|
| <b>プロフィール</b><br>プロフィールを管理す | 3             |    |         |          |       |         |
|                             |               |    |         |          |       |         |
| 全般                          |               |    |         |          | セクション |         |
| 言語                          | 日本語           |    |         | 0 -      | 全般    |         |
| ユーザID •                     | testuser_0218 |    |         |          |       |         |
| <u>利用不可文字一覧を見る</u>          |               |    |         |          |       |         |
| メールアドレス                     |               |    |         | Eメール変更 🗖 |       |         |
| ユーザー名                       | テストユーザー       |    |         |          |       |         |
| 仮IDフラグ                      |               |    |         |          |       |         |
| 認証方法 •                      | OTPIZE        |    |         | •        |       |         |
|                             |               |    |         |          |       |         |
|                             | 変更            | 戻る | ポータルに戻る |          |       |         |

©2025, Daiwa Institute of Research Ltd.

③パスワード画面の表示

「続行する際には再度認証してください。」のメッセージ画面が表示された場合は、 KOSMO Communication Web のログイン時に利用しているパスワードを入力します。

| test          | user_0218 🖻                    |
|---------------|--------------------------------|
| () 統行するには再座認証 | してください                         |
| パスワード         |                                |
| •••••         | ۲                              |
|               | パスワードを忘れた方はごち<br>ユーザIDを忘れた方はごち |
|               | ユーザルを忘れた方はこ                    |

### ④メールアドレス更新画面の表示

変更前のメールアドレスが表示されているため、一度削除します。 その後、変更したいメールアドレスを入力して「実行」をクリックします。

| 大和総研健保加入者ページ                       | Ŕ |
|------------------------------------|---|
| * <sub>必須フィールド</sub><br>メールアドレスの更新 |   |
| メールアドレス                            |   |
| testuser_0218@example.com          |   |
| ☑ 全てのデバイスからサインアウトする<br>実行 戻る       |   |

## ⑤プロフィール画面の表示

プロフィール画面に表示されたメールアドレスが変更されていることを確認します。

| 💮 KQ <u>SMO.We</u> b        |                          |    |         |          |       | テストユーザー |  |
|-----------------------------|--------------------------|----|---------|----------|-------|---------|--|
| <b>プロフィール</b><br>プロフィールを管理す | 3                        |    |         |          |       |         |  |
|                             |                          |    |         |          |       |         |  |
| 全般                          |                          |    |         |          | セクション |         |  |
| 言語                          | 日本語                      |    |         | © -      | 全般    |         |  |
| ユーザID *                     | testuser_0218            |    |         |          |       |         |  |
| <u>利用不可文字一覧を見る</u>          |                          |    |         |          |       |         |  |
| メールアドレス                     | testuser_0218@example.co | m  |         | Eメール変更 🎴 |       |         |  |
| ユーザー名                       | テストユーザー                  |    |         |          |       |         |  |
| 仮IDフラグ                      |                          |    |         |          |       |         |  |
| <b>認証方法</b> *               | OTP認証                    |    |         | -        |       |         |  |
|                             |                          |    |         |          |       |         |  |
|                             | 変更                       | 戻る | ポータルに戻る |          |       |         |  |

# 3-6. 生体認証の設定追加

KOSMO Communication Web で生体認証の設定をメインのスマートデバイス以外にも追加登録したい場合は、次の手順で変更を行います。

- 1. 生体認証の追加登録(スマートデバイスから操作)
  - ①トップページ画面の表示

トップページ画面を表示し左上のメニューアイコン(三本線)をタップします。

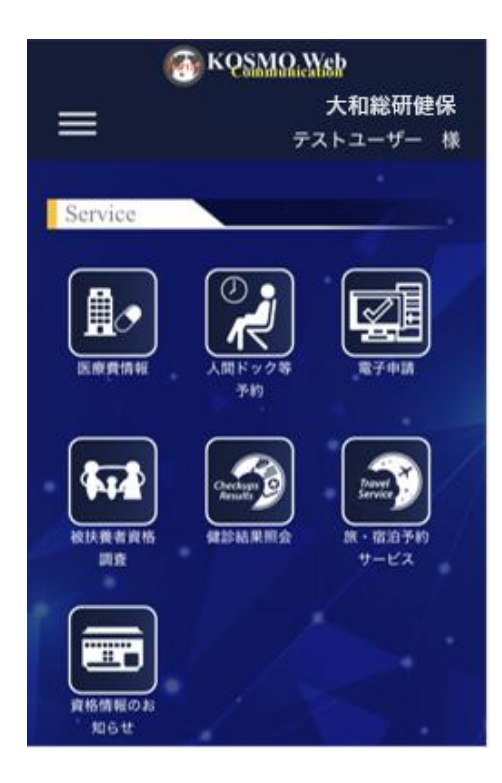

②ログイン方法変更画面の表示

メニューから「ログイン方法変更」をタップします。

| Menu     | ×  |  |
|----------|----|--|
|          | 49 |  |
| ホーム      | >  |  |
| プロフィール変更 | >  |  |
| ログイン方法変更 | >  |  |
| 利用規約     | >  |  |

③ログイン方法変更画面の表示

メニューから「二要素認証」の認証アプリの右側にある「:」をタップ後、表示さ れた「設定」をタップします。

| 🚱 KQSMQ.Web   | •  |
|---------------|----|
| 二要素認証         |    |
| 生体認証          | 1  |
| 生体認証を使用したログイン | 設定 |

④パスワード画面の表示

「続行する際には再度認証してください。」のメッセージ画面が表示された場合は、 KOSMO Communication Web のログイン時に利用しているパスワードを入力します。

| testuser001 ピ                                                                | testuser001 @                                    |
|------------------------------------------------------------------------------|--------------------------------------------------|
| <ul> <li>         ・ 終行するには再度認証してください         ・         ・         ・</li></ul> | <ul> <li>         ・ 統行するには再度認証してください </li> </ul> |
| ノ(スワード<br>④<br>ノ(スワードを忘れた方はごちら                                               | バスワード                                            |
| ● パスワードを忘れた方はごちら                                                             | ۲                                                |
|                                                                              | パスワードを忘れた方はこちら                                   |
| ログイン                                                                         | ログイン                                             |
|                                                                              |                                                  |

#### ⑤セキュリティキーの登録

セキュリティキー登録画面が表示されます。「登録」をタップします。

| 利用者認   | ΙĒ             |
|--------|----------------|
|        | ▶ セキュリティの設定    |
| 🗸 全てのう | デバイスからサインアウトする |
|        | 次へ             |
|        | 戻る             |
|        |                |

3-6. 生体認証の設定追加

⑥生体認証によるサインイン

生体認証登録画面が表示されるため、「続ける」をタップします。

\*本書の画像は iPhone における顔認証を例示しましたが、ご準備いただいたデバイ スの生体認証画面に沿って、進めてください。

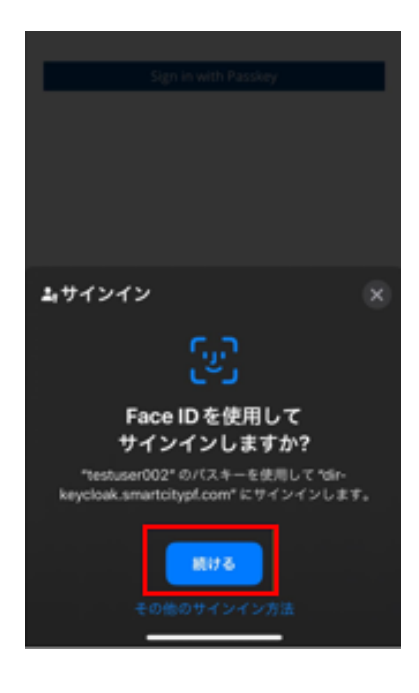

⑦認証ラベルの登録

セキュリティキー登録画面が表示されます。パスキーはすでに登録されている名前 以外を入力して、「OK」をタップします。

\*パスキーの文字は削除した後に、英字、数字、かな入力など登録するスマート デバイスを識別できる名前を入力します。

| 利用者認証                                            |
|--------------------------------------------------|
| ▶ セキュリティの設定                                      |
| ✔ 全てのデバイスからサインアウトする                              |
| 次へ                                               |
|                                                  |
| このデバイスに名前を付けてください(機種変更時<br>に過去デバイスとの識別が可能となります。) |
| パスキー                                             |
| キャンセル OK                                         |
|                                                  |

⑧セキュリティ設定画面の表示

セキュリティ設定画面に戻り、追加したデバイス名が登録されていることを 確認します。

| The second strep      | ullet |
|-----------------------|-------|
| 生体認証<br>生体認証を使用したログイン | **    |
| パスキー                  |       |
| 削除                    |       |
| 作成日 2025年4月10日 18:24. |       |
| パスキーa                 |       |
| 削除                    |       |
| 作成日 2025年4月10日 18:28. |       |

3-6. 生体認証の設定追加

#### 2. 生体認証の追加登録(PC 操作)

①トップページ画面の表示

トップページ画面を表示し中央上の「ログイン方法変更」をクリックします。

|                                    | ·                           | ■ ロダイン方法変更 ■ 利用 | <b>e</b> n       |
|------------------------------------|-----------------------------|-----------------|------------------|
| ervice                             |                             |                 |                  |
|                                    |                             |                 | - 12             |
|                                    |                             | 洞 🛃             |                  |
|                                    |                             |                 | Checkups Results |
| ERATIN                             | 人間ドック専予約 電                  | 700 8388486     | Ra MONERO        |
|                                    |                             |                 |                  |
| Service                            |                             |                 |                  |
| R・協会予約サービス                         | 資格情報のお知らせ                   |                 |                  |
| nformation                         |                             | A               |                  |
|                                    |                             |                 |                  |
| 2024#10/123H<br>2:01E. KOSMO Commu | cation Webをレベルアップいたしました!どうぞ | SKARENI         |                  |
| <u>#85586</u>                      |                             |                 |                  |
|                                    |                             |                 |                  |
|                                    | T                           | PARA            |                  |

# ②ログイン方法変更画面の表示

メニューから「二要素認証」の生体認証の右側にある「設定」をクリックします。

| The second states and the second states and the second states and |                              | テストューザ 📳 |
|----------------------------------------------------------------------------------------------------|------------------------------|----------|
| ログイン方法変更                                                                                                    |                              | 閉じる      |
|                                                                                                    |                              |          |
| 基本認証                                                                                                    |                              |          |
| パスワード                                                                                                    |                              |          |
| パスワードを使用したログイン                                                                                                    |                              |          |
| パスワード                                                                                                    | <b>作成日</b> 2025年5月18日 16:40. | 更新       |
|                                                                                                    |                              |          |
| 二要素認証                                                                                                    |                              |          |
| 生体認証                                                                                                    |                              | 設定       |
| 生体認証を使用したログイン                                                                                                    |                              |          |
| パスキー                                                                                                    | <b>作成日</b> 2025年5月18日 17:35. | 袍明除      |
|                                                                                                    |                              |          |

③パスワード画面の表示

「続行する際には再度認証してください。」のメッセージ画面が表示された場合は、 KOSMO Communication Web のログイン時に利用しているパスワードを入力します。

| ・ またでするには再度認証してください |   |
|---------------------|---|
|                     |   |
| にフラード               |   |
| ••••••              | ۲ |

## ④生体認証画面

生体認証の設定画面が表示されます。「次へ」をタップします。

| 大和総研健保加入者ページ        |  |
|---------------------|--|
| ▶ セキュリティの設定         |  |
| ■ 至てのナバイスからサインアウトする |  |
| 次へ                  |  |
| 戻る                  |  |
|                     |  |

## 3-6. 生体認証の設定追加

⑤「OK」をクリック

|       | 大和総研健保加入者ペ                                                              | ページ     |
|-------|-------------------------------------------------------------------------|---------|
|       | 🎤 セキュリティの設定                                                             | È       |
|       | 全てのデバイスからサインアウトする                                                       | _       |
| - I I | Windows 친후고빗구ィ                                                          | ×       |
|       | セキュリティ キーのセットアップ                                                        |         |
|       | testuser01 として dir-keycloak.stg.smartcitypf.com にサ<br>めのセキュリティキーを設定します。 | インインするた |
|       | この要求は、Google LLC によって発行された Chrome からの                                   | のものです。  |
| 2     | OK         キャンセル                                                        | ι       |

⑥「キャンセル」をクリック

| 大和総研健保加入                    | 者ページ              |  |
|-----------------------------|-------------------|--|
| ▶ セキュリティ                    | の設定               |  |
| 2 全てのデバイスからサインアウトする<br>次へ   |                   |  |
| Windows セキュリティ<br>セットアップの続行 | ×                 |  |
| ð                           |                   |  |
| セキュリティ キーを USB ポート          | トに挿入します。<br>キャンセル |  |

⑦パスキーを保存する場所を選択

| dir-keycloak.stg.smartcitypf.com のパスキーを含 | ¥存する場所 |
|------------------------------------------|--------|
| を選択してください                                |        |
| Windows Hello または外部セキュリティキー              | >      |
| スマートフォンまたはタブレットを使用する                     | >      |
|                                          |        |

・「Windows Hello または外部セキュリティ キー」をクリック ⑤と同じポップアップが表示されます。(キャンセルで⑦の画面に戻ります)

| 大和総研健保加入者ページ                                                                    | <u>r</u> / |
|---------------------------------------------------------------------------------|------------|
| ▶ セキュリティの設定                                                                     |            |
| 2 全てのデバイスからサインアウトする                                                             |            |
| 次へ                                                                              |            |
| Windows セキュリティ<br>セキュリティ キーのセットアップ                                              | ×          |
| testuser01 として dir-keycloak.stg.smartcitypf.com にサインインするた<br>めのセキュリティ キーを設定します。 |            |
| この要求は、Google LLC によって発行された Chrome からのものです。                                      |            |
| OK キャンセル                                                                        |            |

キャンセルを押下すると以下の画面が表示されます。 「再試行してください」から⑦の画面に戻ります

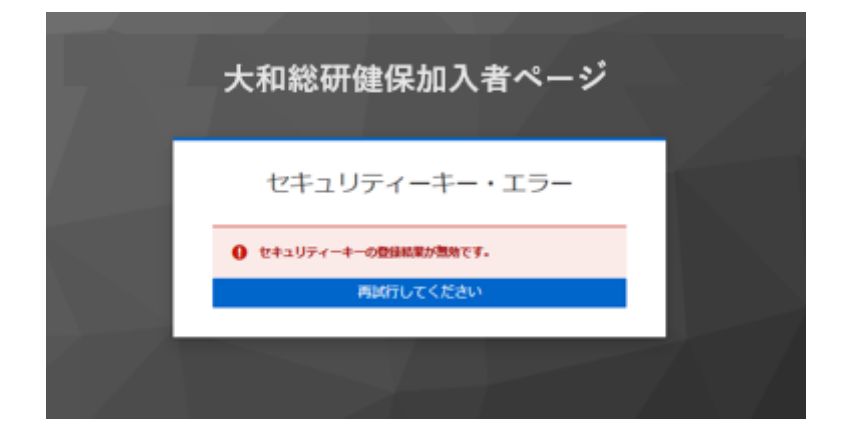

「スマートフォンまたはタブレットを使用する」をクリック
 デバイスを利用した生体認証を設定できます。
 表示される QR コードを生体認証が可能なスマートデバイスで読み取り生体認証の
 設定を行います。

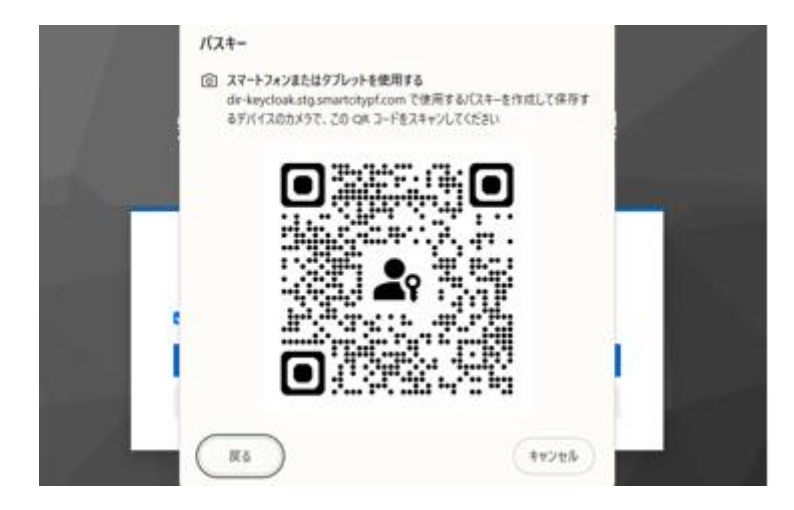

# 3-7. 生体認証の削除

KOSMO Communication Web で生体認証の削除は、次の手順で変更を行います。 変更時には、誤ってご利用中のデバイスを削除しないようご注意ください。

1. 生体認証の削除(スマートデバイスから操作)

①トップページ画面の表示

トップページ画面を表示し左上のメニューアイコン(三本線)をタップします。

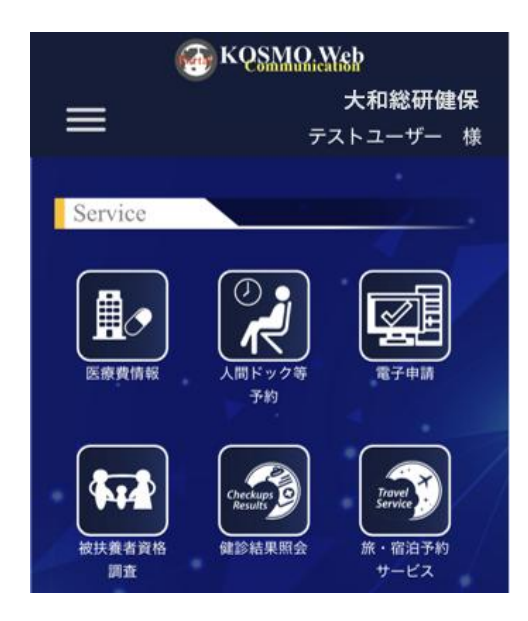

## ②ログイン方法変更画面の表示

メニューから「ログイン方法変更」を選択し、タップします。

| Menu     | × |   |
|----------|---|---|
|          |   | 様 |
| ホーム      | > |   |
| プロフィール変更 | > |   |
| ログイン方法変更 | > |   |
| 利用規約     | > |   |
|          |   |   |

③ログイン方法変更画面の表示

メニューから「二要素認証」の生体認証で、削除したいデバイス名の下に 表示されている「削除」ボタンをタップします。

| ( KQSMO.Web                 |   |
|-----------------------------|---|
| 生体認証<br>生体認証を使用したログイン       | • |
| パスキー                        |   |
| 削除<br>作成日 2025年4月10日 18:24. |   |
| パスキーa                       |   |
| 削除<br>作成日 2025年4月10日 18:28. |   |
|                             |   |

④パスワード画面の表示

「続行する際には再度認証してください。」のメッセージ画面が表示された場合は、 KOSMO Communication Web のログイン時に利用しているパスワードを入力して 「ログイン」をタップします。

| 大和総研健保加入者ページ        |
|---------------------|
| testuser001 🖻       |
|                     |
| /スワード               |
| ●<br>パスワードを忘れた方はこちら |
| ログイン                |
|                     |
|                     |

⑤スマートデバイス削除確認画面の表示

削除対象のスマートデバイス名を確認の上「削除する」をタップします。 \*削除しない場合は、「戻る」をタップします。

| 大和総研健保加入者ページ               |  |
|----------------------------|--|
| f41 の削除                    |  |
| (41 を削除しますか?<br>   削除する 戻る |  |

⑥ログイン方法変更画面の表示

「二要素認証」の認証アプリに、選択したデバイス名が削除されていることを確認 します。

| C KQSMQ.Web           |   |
|-----------------------|---|
|                       |   |
| 二要素認証                 |   |
| 生体認証                  | : |
| 生体認証を使用したログイン         |   |
| パスキー                  |   |
| 削餘                    |   |
| 作成日 2025年4月10日 18:24. |   |

⑦ログイン方法変更画面の表示

ログイン方法変更画面の右上にある「ポータルに戻る」をタップし、トップ画面に 戻ります。

| KQSMQ.Web             | ٩       |
|-----------------------|---------|
| ログイン方法変<br>更          | ポータルに戻る |
| 基本認証                  |         |
| パスワード                 |         |
| パスワードを使用したログイン        |         |
| パスワード                 |         |
| 更新                    |         |
| 作成日 2024年10月24日 0:23. |         |

#### 2. 生体認証の削除(PC操作)

①トップページ画面の表示

トップページ画面を表示し中央上の「ログイン方法変更」をクリックします。

| 🚳 KQ <u>SMO.</u> Y                       | Yeb                  |                  |                | 大和総研健保<br>デストユーザー 単 |
|------------------------------------------|----------------------|------------------|----------------|---------------------|
|                                          | a 0-4   + 7          | ロフィール変更   ■ ロダイン | 73.8克   ■ 8月泉的 |                     |
| Service                                  |                      | 8 78             |                |                     |
|                                          |                      | R74M             |                | Checkups<br>Results |
| R REPART                                 |                      |                  |                |                     |
|                                          |                      | • • •/           |                |                     |
| 2024年10月23日<br>このIX、KOSMO Commu<br>読きを読む | Noation Webまレベルアップいた | しました!どうそご利用ください! |                |                     |
|                                          |                      |                  |                |                     |
|                                          |                      | IOP~R4           |                |                     |

#### ②二要素認証の削除

メニューから「二要素認証」の生体認証で、削除したいデバイス 名の右に表示されている「削除」ボタンをクリックします。

| S KOSMO Web                    |                              | ₹ <b>⊼</b> トユーザー 😩 |
|--------------------------------|------------------------------|--------------------|
| 二要素認証<br>生体認証<br>生体認証を使用したログイン |                              | 脱定                 |
| 124-                           | <b>作成日</b> 2025年4月10日 18:24. | 858                |
| /(スキーa                         | 作成日 2025年4月10日 18:40.        | 818                |

④パスワード画面の表示

「続行する際には再度認証してください。」のメッセージ画面が表示された場合は、 KOSMO Communication Web のログイン時に利用しているパスワードを入力して 「ログイン」をクリックします。

| test          | user_0218 🖻                    |
|---------------|--------------------------------|
| () 統行するには再度認証 | してください                         |
| パスワード         |                                |
|               | ۲                              |
|               | バスワードを忘れた方はこち<br>ユーザIDを忘れた方はこち |
|               | ログイン                           |

⑤スマートデバイス削除確認画面の表示

削除対象のスマートデバイス名を確認の上「削除する」をクリックします。 \*削除しない場合は、「戻る」をクリックします。

| 大和総研健保加入者ページ             | k |
|--------------------------|---|
| iOS2 の削除                 |   |
| iOS2 を削除しますか?<br>削除する 戻る |   |

⑥ログイン方法変更画面の表示

「二要素認証」の認証アプリに、選択したデバイス名が削除されていることを確認 します。

| 💮 К <u>ОЅМО. Web</u>           |                              | १२२३-४- 🤮 |
|--------------------------------|------------------------------|-----------|
| 二要素認証<br>生体認証<br>生体認証を使用したログイン |                              | 82        |
| /(24-                          | <b>作成日</b> 2025年4月10日 18:24. | 818       |

### ⑦ログイン方法変更画面の表示

ログイン方法変更画面の右上にある「ポータルに戻る」をクリックし、 トップ画面に戻ります。

| The second states and states and |                       | テストユーザー 💄 |
|----------------------------------------------------------------------------------------------------|-----------------------|-----------|
| ログイン方法変更                                                                                                    |                       | ボータルに戻る   |
| 基本認証<br>バスワード<br>バスワードを使用したログイン                                                                                                    |                       |           |
| パスワード                                                                                                    | 作成日 2025年3月17日 13:38. | 更新        |

3-8.利用規約が更新された場合

# 3-8.利用規約が更新された場合

KOSMO Communication Web の利用規約が更新された場合は、認証後に更新した利用規約を 表示します。

#### 1. 利用規約の更新

①トップページ画面の表示

トップ画面の右上にある「ログイン」をタップし、ログイン画面に遷移します。

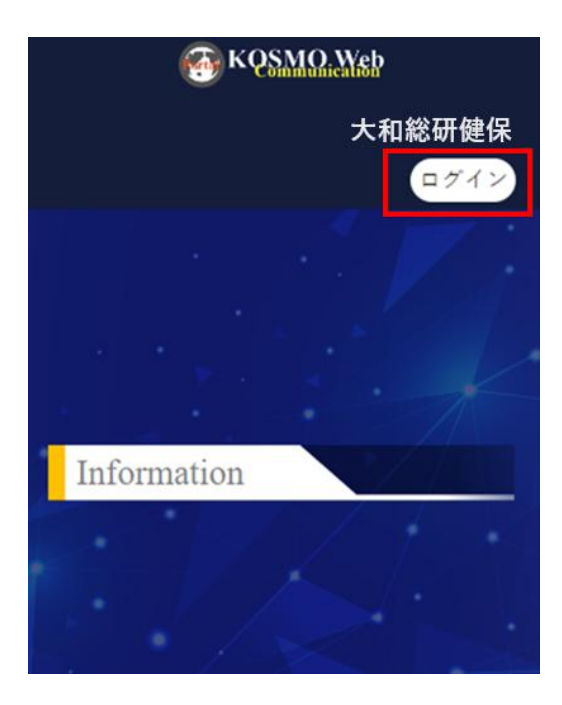
## ②ログイン画面の表示

ユーザ ID、パスワードを入力して「ログイン」をタップします。

| 大和総研健保加入者ページ                                    |  |  |
|-------------------------------------------------|--|--|
| ユーザID<br>/<br>パスワード<br>ログイン状態の保存 パスワードを忘れた方はこちら |  |  |
| ログイン<br>ボータルに戻る                                 |  |  |

③生体認証画面の表示

生体認証の設定画面の表示が表示されます。「次へ」をタップします。

| 大和総研健保加入者ページ<br>生体認証の設定 🖻 |                                                    |  |
|---------------------------|----------------------------------------------------|--|
| ٩                         | testuser002<br>Internal<br>Created 2024/10/24 5:41 |  |
| 次へ                        |                                                    |  |
|                           |                                                    |  |

3-8.利用規約が更新された場合

④生体認証によるサインイン

生体認証登録画面が表示されるため、「続ける」をタップします。

| Sign in with Passi                                                     | <i>8</i> 7 |  |  |  |
|------------------------------------------------------------------------|------------|--|--|--|
|                                                                        |            |  |  |  |
| <b>ム</b> サインイン                                                         |            |  |  |  |
| (e)                                                                    |            |  |  |  |
| Face ID を使用して<br>サインインしますか?                                            |            |  |  |  |
| "testuser002" のバスキーを使用して "dir-<br>keycloak.smartcitypf.com" にサインインします。 |            |  |  |  |
| <b>税ける</b><br>その他のサインイン                                                | "方法        |  |  |  |

⑤利用規約の確認

利用規約をご確認いただいた後、「同意する」をタップします。

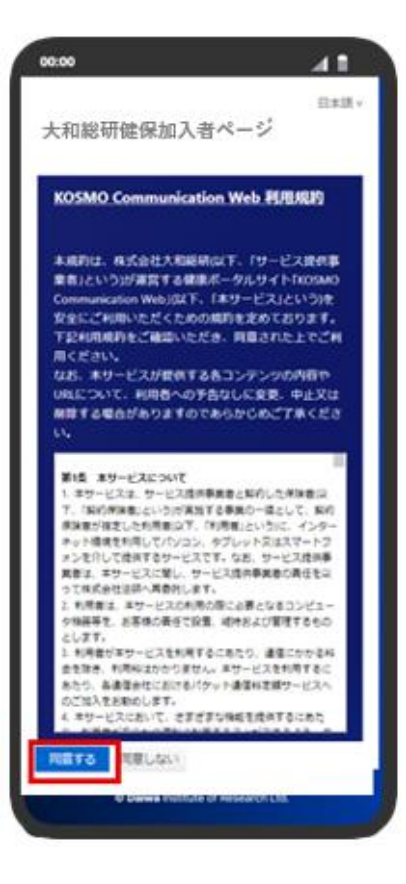

3-8.利用規約が更新された場合

⑥ログイン後のトップ画面表示

ログイン後、サービスメニューが表示されていることを確認します。

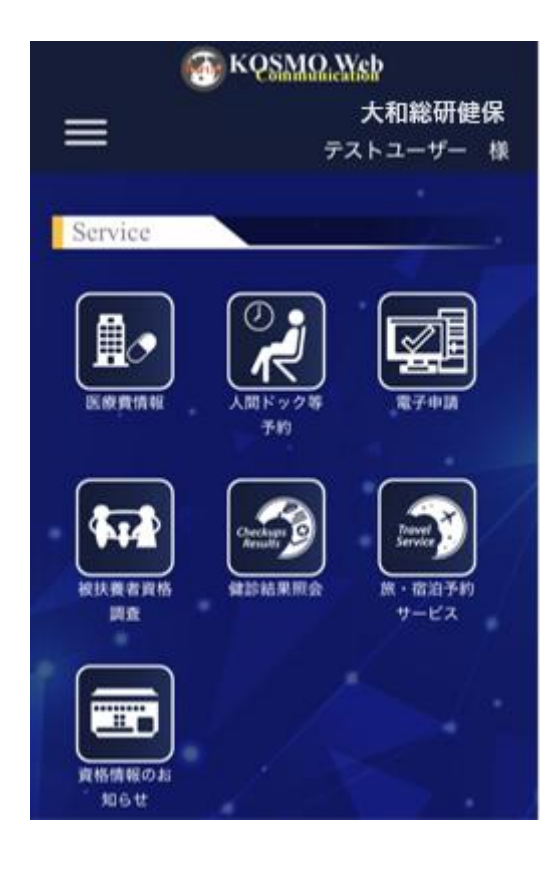

## 4. よくある質問 (FAQ)

## 4. よくある質問 (FAQ)

KOSMO Communication Web を利用する上で、よくある質問を記しております。

- Q1 ユーザ ID がわからない
- A1 ご加入の健保組合までお問い合わせください。
- Q2 ユーザ ID を作成したい
- A2 ご加入の健保組合までお問い合わせください。

## Q3 メールを受信できません

- A3 以下を確認してください。
  - ・迷惑メールフォルダに受信されていないか確認します。
  - ・ドメイン受信設定を確認します。
  - ・メールの表示形式が「スレッド形式」になっていることで、一連のやり取りが 最新の1件にまとめられていないかを確認します。
  - ・メールアドレスが正しく登録されているかを確認します。
  - KOSMO Communication Web のパスワードを忘れてログインできない場合は、
    手順「3-3. パスワードを忘れた場合」を確認し、変更をお願いします。
    ユーザ ID が不明な方は、ご加入の健保組合までお問い合わせください。
- Q4 パスワードを忘れました
- A4 手順「3-3. パスワードを忘れた場合」を確認し、変更をお願いします。
- Q5 パスワードがロックされました
- A5 ご加入の健保組合までお問い合わせください。
- Q6 アカウントがロックされました
- A6 ご加入の健保組合までお問い合わせください。

4. よくある質問 (FAQ)

- Q7 KOSMO Communication Web パスワードポリシーを教えてください
- A 7 KOSMO Communication Web にて設定可能なパスワードポリシーはこちらを参照く ださい。

なおパスワードはユーザ ID と同じ文字列の設定は、禁止しております。

\*パスワードの最大文字数、利用可能文字はご加入の健保組合からのご案内に沿 って登録をお願いします。

| パスワードの最小文字数 | 8 文字                             |
|-------------|----------------------------------|
| パスワードの最大文字数 | 64 文字                            |
| 利用可能文字      | 半角英数字                            |
|             | !″#\$%&´ ()=` `{+*}<>?`¥@[;:],./ |

- Q8 「無効なユーザ ID またはパスワードです。」と表示されログインできません。
- A8 入力したユーザ ID、もしくはパスワードに誤りがある場合があるます。 入力内容を改めてご確認ください。
- Q9 多要素認証で利用するスマートデバイスは、社給用・個人用の2台を設定しても 認証できますか
- A9 多要素認証アプリを社給用・個人用と2台のスマートデバイスで設定し、認証する ことも可能です。2台目のスマートデバイスを登録する際は、手順「3-7. 多要素 認証アプリの追加登録」を参照して設定ください。
- Q10 利用しなくなったスマートデバイスの多要素認証を削除できますか
- A 1 O 手順「3-7. 多要素認証アプリの削除」を参照し、削除してください。 その際、誤ってご使用のスマートデバイスを削除しないようご注意ください。
- Q11 プロフィール変更画面に表示している「ユーザー名」が異なります
- A 1 1 ユーザー名の修正は、ご加入の健保組合までお問い合わせの上、お手続きをお願 いします。
- Q12 多要素認証を設定したスマートデバイス機種変更、または紛失しました
- A 1 2 ユーザ ID を把握されている方は、手順「3-3. パスワードを忘れた場合」を 参照し、再度設定をお願いします。
- Q13 KOSMO Communication Web は、スマートデバイス以外にパソコン利用も可能でしょうか
- A13 利用可能です。ただし、多要素認証を利用している場合は、スマートデバイスに 認証アプリの登録が必要です。